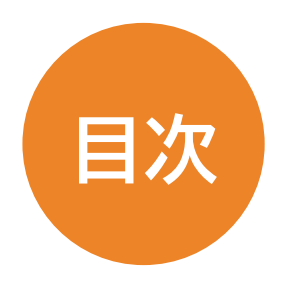

| Step1:事前準備 ·····P3~P4                           |
|-------------------------------------------------|
| Step2:ユーザー登録と本人認証 ···········P5~P18             |
| Step3:環境確認アプリのダウンロードと実行 ・・・・・P19~P39            |
| Step4:検定お申し込み・お支払い ·········P40~P48             |
| Step5:試験当日に利用するアプリのダウンロード ・・・・P49~P51           |
| 試験当日のご案内 ・・・・・・・・・・・・・・・・・・・・・・・・・・・・・・ P52~P59 |

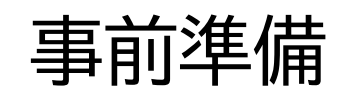

### ご用意いただく使用機器と顔写真について

### (1)パソコン ※Macは利用できません。

#### 〇利用可能なパソコンの対象OSは以下のとおりです。 Windows11 (x64) Professional/Home Windows10 (x64) Professional/Home Windows10 (x86) Professional/Home Windows8.1(x64) Professional/Home Windows8.1(x86) Professional/Home

(2) インターネット環境

※wi-fi、光回線など

- (3) Webカメラ ※パソコン内蔵カメラでも可
- (4) メールアドレス(受検者固有のアドレスが必要です) ※同一アドレスを使い回すなどは不可です

#### (5) 受検者本人の写真 ※バストアップ:5MB以下、アップロード可能なファイル形式は jpgのみ

### ユーザー登録と本人認証

1. 試験申込サイトへアクセス

試験申込サイトへアクセスします

試験サイト:<u>本番環境のURL〜</u>

※※ 注意 ※※

お申し込み、マイページをご確認いただく際は、Internet Explorer(以下、IE)を使用しないでください。

「Microsoft Edge」または「Google Chrome」をご利用ください。

URLをクリックするとIEが起動してしまう場合、クリックせずにURLをコピーし検索窓に貼り付けてご利用ください。

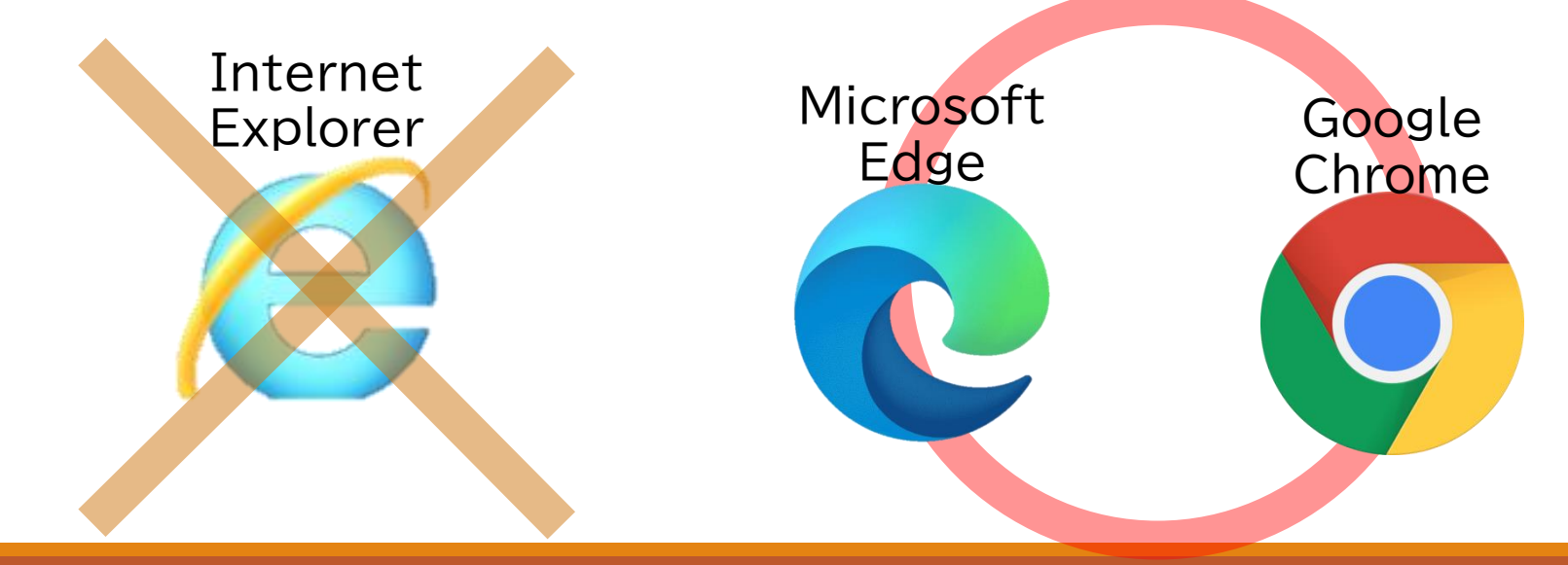

2.メールアドレスの登録

#### 個人情報の取り扱いに関して

- 1. 当社では、登録いただいた個人情報を以下の目的に利用します。
- 認定資格試験サービスを実施するにあたり、受験登録、受験予約、受験費用の徴収、受験者から 験の実施、試験結果の処理、認定証の作成、認定証の発送などの業務を遂行する目的で、個人情
- 受験された試験主催者に対して、受験結果は試験の採点、認定証・認定カードの発行、資格更新報を送信します。
- 試験主催者ではこれらの情報を認定資格の交付・管理などの目的において独自のデータベースに

2. 当社では、取得した個人情報は上記目的の範囲内でのみ利用し、本人の許可なく第3者に提供

3. 個人情報の登録については、あくまでも任意となりますが、ご登録いただけない場合には受験: ので、ご承知願います。

4. 当社では、個人情報の取扱いを委託する場合には、これら委託先を厳正に調査・選定し、適正な 切な監督を行います。

5. ご登録いただいた個人情報について、その利用目的の通知および開示、訂正、削除、消去もしくは利用停止を求められたときは、本人確認の上対応させていただきます。お問い合わせ方法は、「開示対象個人情報の周知及び開示等の請求について」をご覧ください。

• また開示等請求および個人情報に関するお問い合わせは以下の窓口でも受付けております。

#### お問い合わせ窓口

日本通信紙株式会社 電話:TEL:03-2360-0955 営業時間:9:00~18:00(土日祝祭日、年末年始休暇除く) 住所:〒113-0023 東京都文京区向丘1-13-1 KDRビル4F E-mail:jjstc@jjs.net

個人情報保護管理者 管理部長

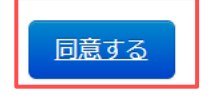

#### 初めてご利用される方

本サービスをご利用になるには、IDの取得が必要です。 メールアドレスを入力し、必要情報のご登録をお願いします。

送信

メールアドレス sample@mail.com

sample@mail.com

確認用

[個人情報の取り扱いに関して] の画面で「**同意する**」を押し、 メールアドレスを入力、 「送信」ボタンでご登録ください。

しばらくすると新規登録のお知 らせメールが届きます。

※メールが届かない場合は迷惑メールフォルダもご確認ください※

# 3.登録情報の入力

#### 件名:申込サイト 新規登録のお知らせ

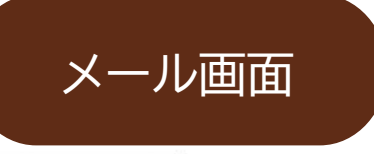

メールアドレス登録完了のお知らせ

受験申込システムをご利用いただきありがとうございます。

メールアドレスの登録が完了いたしました。 以下のURLより、受験申込の手続きを進めてください。

https://jichi-ken.jjsdevelop.work/personal/apply/check?test\_carving\_param=10&crypt=eyJpdil6 UWgzUGgxS0d1Q204Z1IhTmZaaFREOCtUN2Z0Vkp3VGZ6dkhZQW9EeUJ2NHczV1g2b0Fr MjZjMmM3MWQzZjU3MmI0MWIxZGYyMjg2NDY0YTE0MTQ3ZjFhODEyMGMyNzgifQ==

なお、このメールアドレスは送信専用となっております。 返信はできませんのでご了承ください。

<sup>【お問合せ先】</sup> ←お問い合わせ先はメール下部に記載がございます

登録したメールアドレスに、 次の手続きに進むためのメー ルが届きます。 記載されたURLからユーザー 登録へ進んでください。

※URLをクリックするとIEが起動して しまう方はURLをコピーし、 Microsoft Edgeもしくは Google Chromeの検索窓に貼り付 けてアクセスしてください。

# 4.登録情報の入力

登録情報の入力 \*は必須項目です

| ログインパスワード<br>半角英数字で入力して下さい<br>8文字以上                                                                                                    | **<br>** 確認用                                                                         |  |  |  |
|----------------------------------------------------------------------------------------------------|--------------------------------------------------------------------------------------|--|--|--|
| 氏名(漢字)                                                                                                    | (姓) (名)<br>※例 日本 ※例 太郎                                                               |  |  |  |
| フリガナ (カナ)<br>全角で入力して下さい                                                                                                    | (姓)         (名)           ※例 ニホン         ※例 タロウ                                      |  |  |  |
| 氏名(ローマ字)<br>半角英字で入力して下さい                                                                                                    | (姓)         (名)           nihon         taro           ※ 例) NIHON         ※ 例) TAROU |  |  |  |
| 生年月日<br>西暦を入力して下さい<br>2000 → 年 1 → 月 1 → 日<br>※例) 2000年1月1日                                                                                                    |                                                                                      |  |  |  |
| 性別                                                                                                    | ○男性○女性                                                                               |  |  |  |
| 登使番号               登使番号               登使番号               登使番号               登 使音号               登 使 番号               登 使 番号 </th |                                                                                      |  |  |  |
| 都道府県                                                                                                    | * *                                                                                  |  |  |  |
| 住所市区町村                                                                                                    | · ※例新宿区                                                                              |  |  |  |
| 番地                                                                                                    | 番地         ※例下宮比町3番2号                                                                |  |  |  |
| ビル・マンション名                                                                                                    | 例 飯田橋スクエアビル6F                                                                        |  |  |  |
| 携帯番号<br>ハイフン無し、半角数字で入力して下<br>さい                                                                                                    | 例) 090123456789<br>¥:                                                                |  |  |  |
| メールアドレス                                                                                                    |                                                                                      |  |  |  |

ログインパスワードは、 ご自身で設定をお願いいたします。 ご登録氏名には**環境依存文字**は 使用しないでください。

### ユーザー登録のため情報を入力 し「確認」ボタンを押してください。

# 5.登録情報の確認

| 登録情報の確認 ※は必須項目です |                              |  |  |  |
|------------------|------------------------------|--|--|--|
| ログインID           | sample 123                   |  |  |  |
| ログインバスワード        | •••••                        |  |  |  |
| 氏名(漢字)           | 日本太郎                         |  |  |  |
| フリガナ(カナ)         | ニホン タロウ                      |  |  |  |
| フリガナ(ローマ字)       | NIHON TAROU                  |  |  |  |
| 生年月日             | 2000年 1月 1日                  |  |  |  |
| 性別               | 男                            |  |  |  |
| 郵便番号             | 1620822                      |  |  |  |
| 住所               | 東京都 新宿区 下宮比町3番2号 銀田橋スクエアビル6F |  |  |  |
| 携帯番号             | 09012345678                  |  |  |  |
| メールアドレス          |                              |  |  |  |

| 戻る | 登録 |
|----|----|
|    |    |

内容を確認して問題がなければ 「登録」ボタンを押してください。

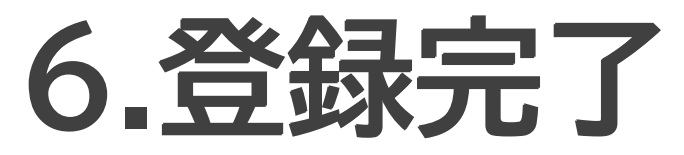

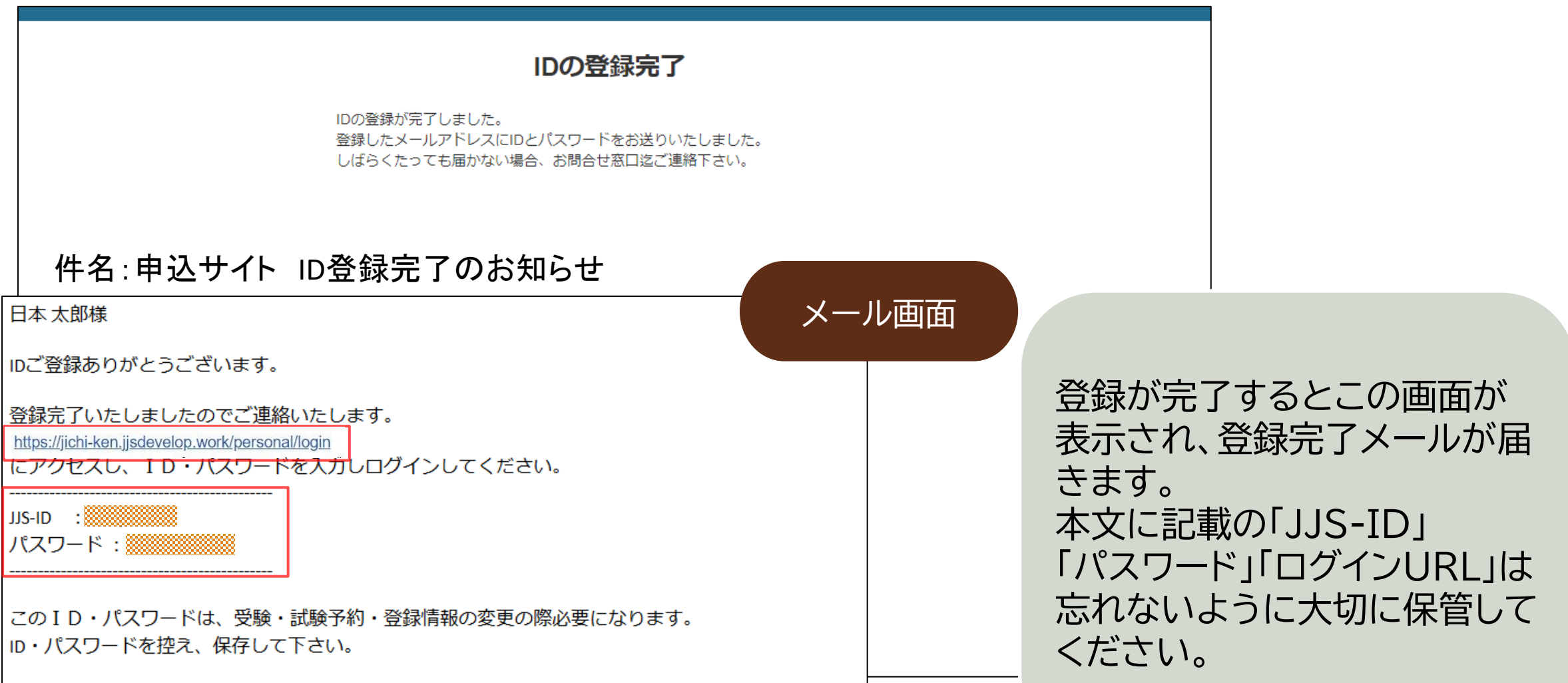

※メールが届かない場合は迷惑メールフォルダもご確認ください※

# 7.ログイン

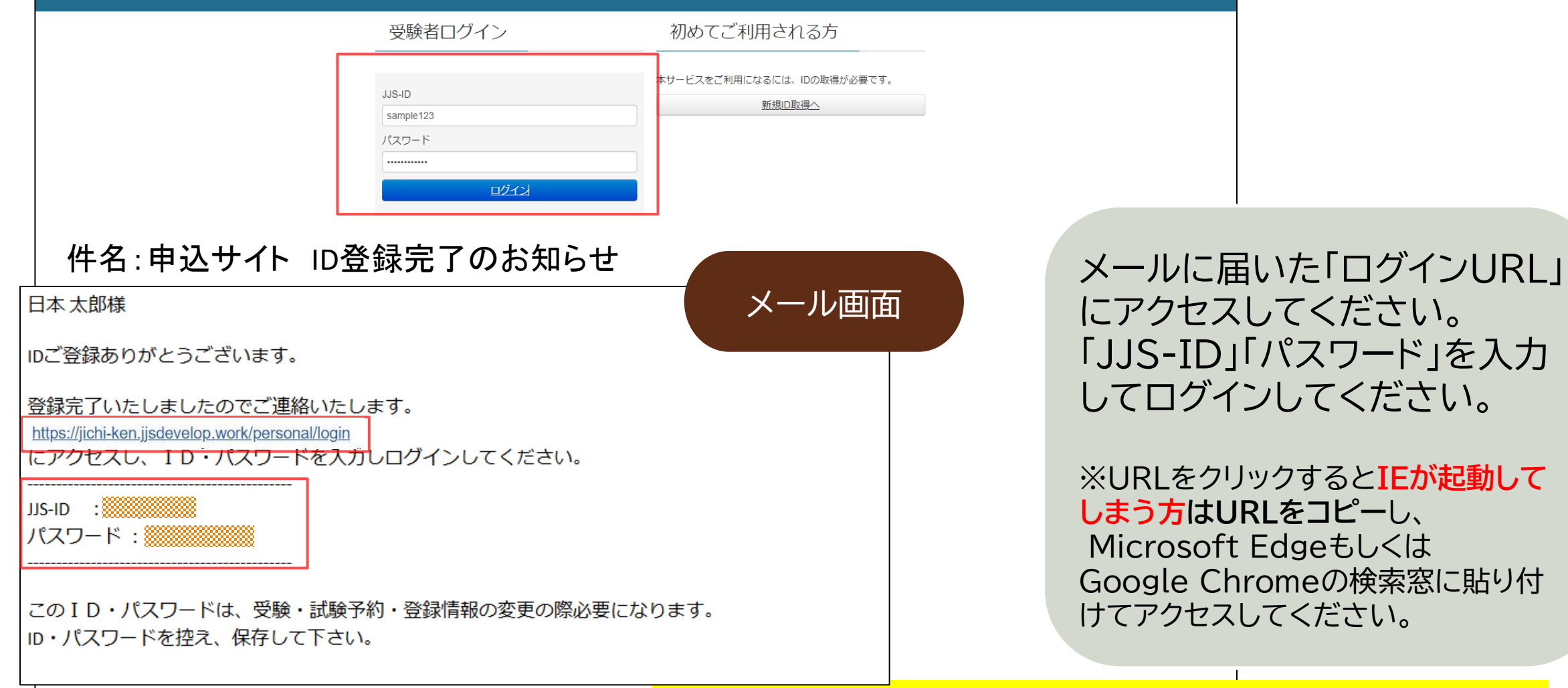

※メールが届かない場合は迷惑メールフォルダもご確認ください※

## 【ご参考】カメラチェック時の問題対処

| ijste sem が次の許可を求めています ×                 |                                                                                                    |                 |
|------------------------------------------|----------------------------------------------------------------------------------------------------|-----------------|
| <br>jjstc.com 小久の計可を求めていよう<br>■ カメラを使用する | カメラチェック                                                                                                    |                 |
| 許可 ブロック                                  |                                                                                                    |                 |
|                                          | □ カメラ画像が正常に表示されたことを確認しました                                                                                           |                 |
|                                          |                                                                                                    |                 |
|                                          | 画像登録                                                                                                    |                 |
|                                          |                                                                                                    |                 |
|                                          | NOW Idading<br>このメッセージが表示された場合は、必ず「許可」を押してください                                                                      |                 |
|                                          | tkc.jjstc.com は次のことを求めています: ×                                                                                       |                 |
|                                          | □1 カメラを使用する                                                                                                    |                 |
|                                          | 許可 ブロック                                                                                                    |                 |
|                                          | $w + h + 1 = \sigma d h h \tau r^{\pm} n + f = \tau + 1^{\pm} + 1$                                                  | パソコン内臓、もしくは外付け  |
|                                          | webカメラの到下確認を行ってください<br>ここにPC操作者の顔が鮮明に映っていることをご確認ください。                                                               | のいんちカイラにて木人 空気な |
|                                          | カメラ画像が表示されない場合は下記をご確認ください                                                                                           | のWEDガスノにて中八唯認を  |
|                                          | ■力メラ付きのPC、もしくは外付けの力メラが必要です。<br>■プライバシー設定を確認してください。                                                                  | 行います。           |
|                                          | 1. デスクトップ画面左下のスタートボタンをクリックし、「設定」を選択します。<br>2. Windowsの設定より、「プライバシー」を選択します。                                          |                 |
|                                          | <ol> <li>プライバシーの項目にある「カメラ」を選択し、「このデバイスのカメラへのアクセスを許可する」の項目<br/>で「このデバイスのカメラへのアクセスはオンになっています」になっているか確認します。</li> </ol> | カメラ体田の許可を求めるポッ  |
|                                          | オフになっている場合は「変更」をクリックして、「このデバイスのカメラへのアクセス」のスイッチをオ<br>ンします。                                                           |                 |
|                                          | <ol> <li>「アプリがカメラにアクセスできるようにする」のスイッチがオンになっているか確認します。オフになっている場合はオンにします。</li> </ol>                                   | ブアップ(通知)が表示された際 |
|                                          |                                                                                                    | は「許可」を押してください。  |
|                                          |                                                                                                    |                 |
|                                          | JJSについて プライバシーポリシー 特定商取引法に基づく表記 推奨環境について                                                                            |                 |

Copy Right (C)2012.JJS CO.,Ltd ALI Right Reserves

# 8.カメラチェック

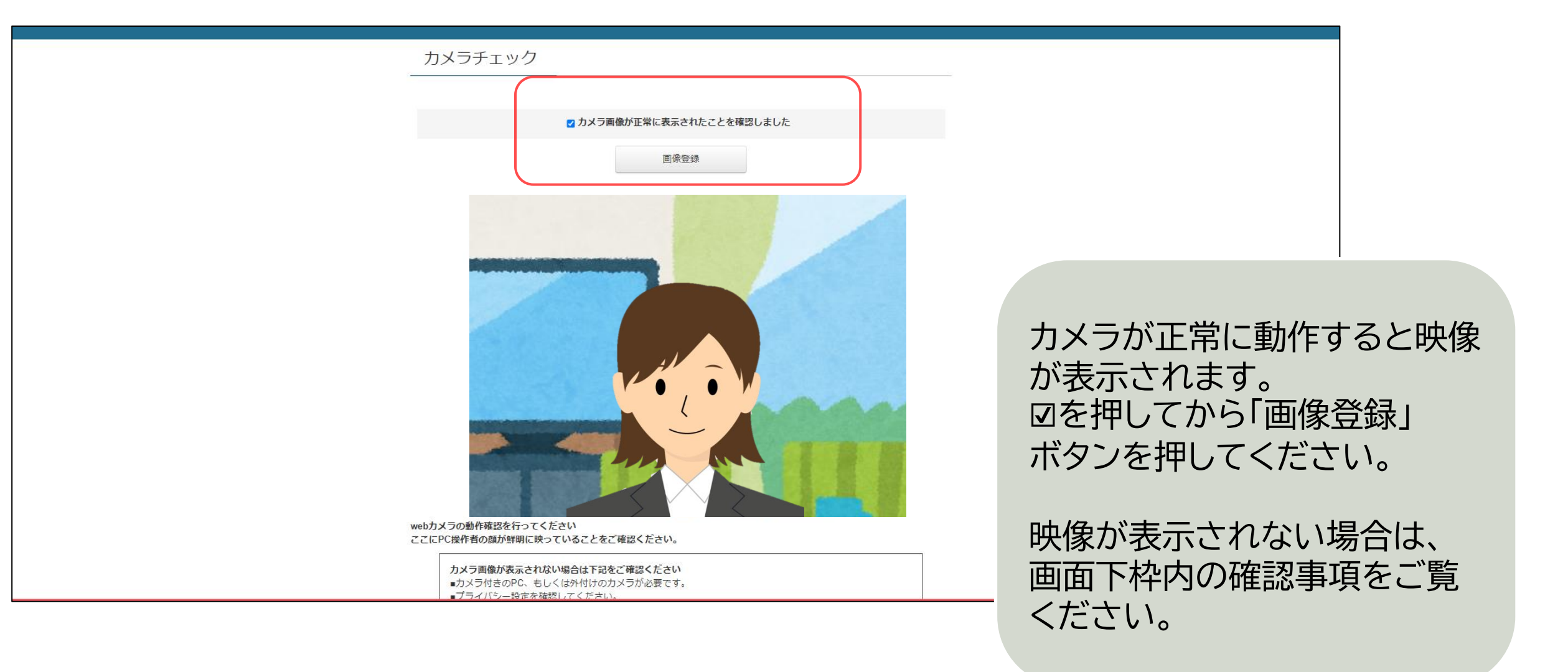

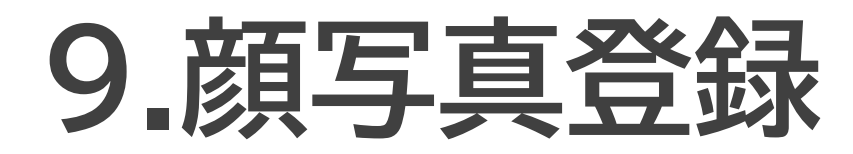

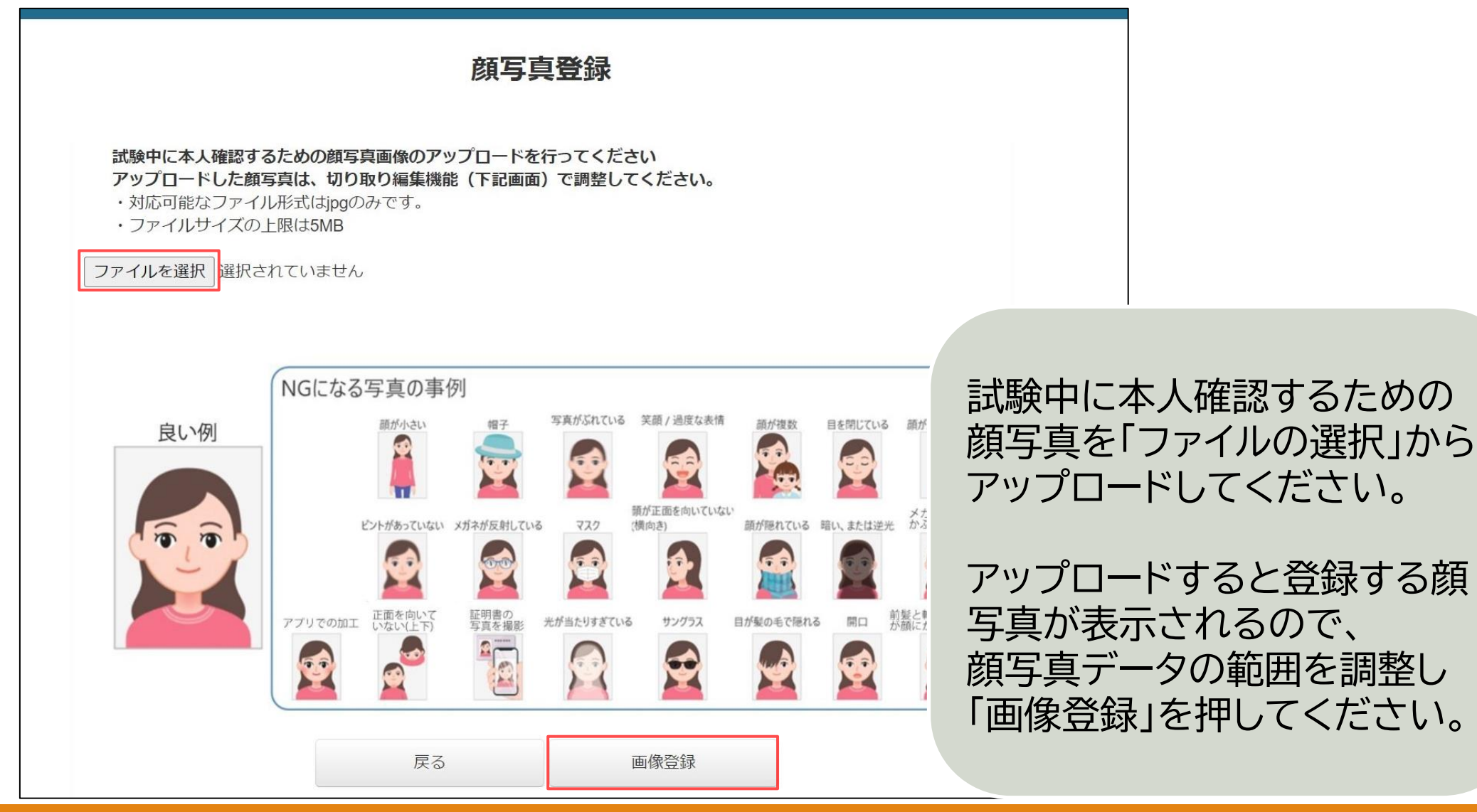

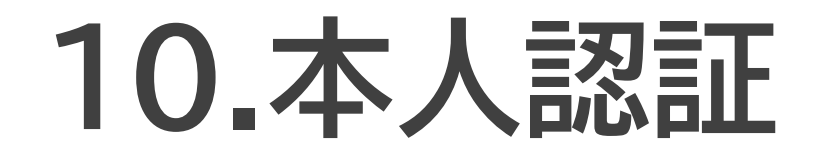

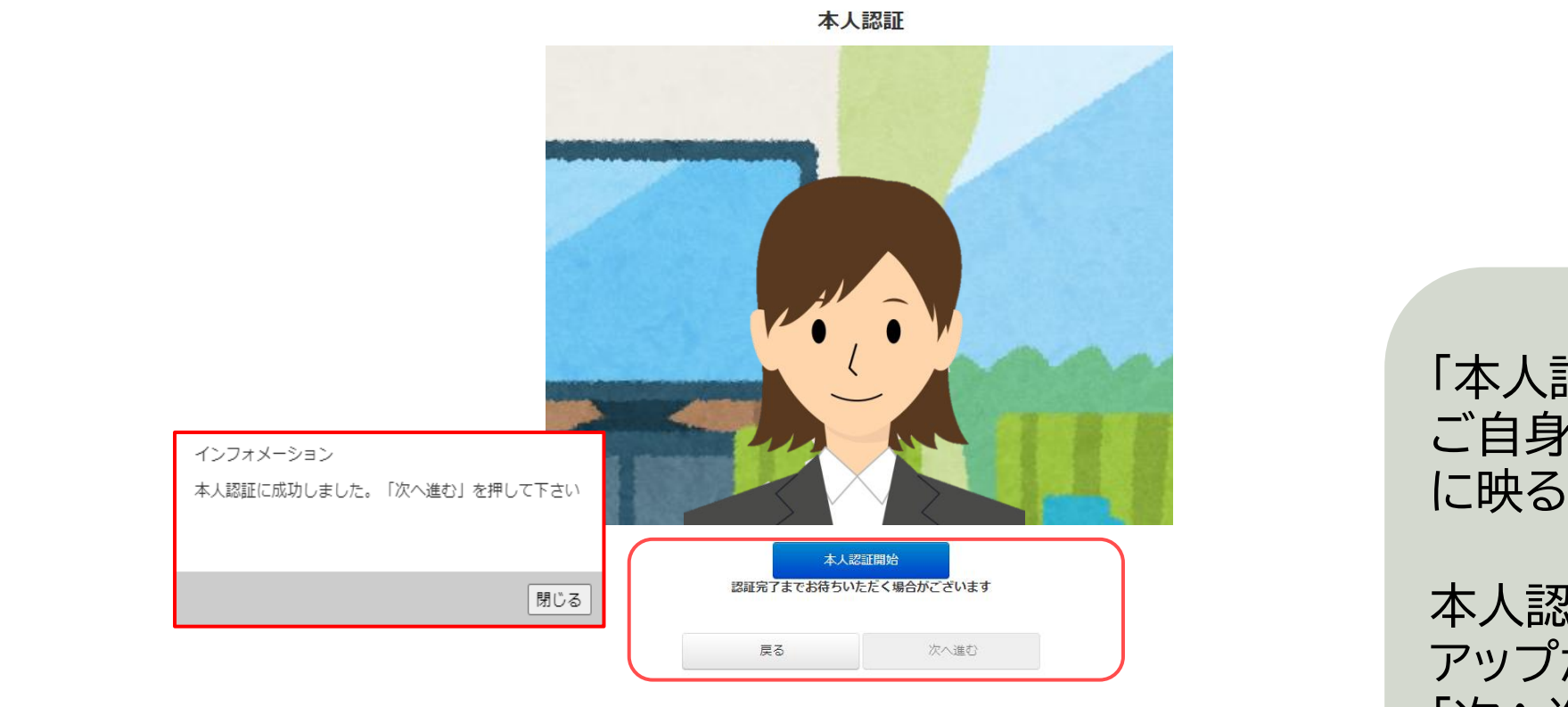

「本人認証開始」ボタンを押し、 ご自身の顔がハッキリとカメラ に映るようにしてください。

本人認証が完了するとポップ アップが表示され、 「次へ進む」が押せるようになり ます。

## 11.登録情報の確認

#### 登録情報の確認

試験中に本人確認するための顔写真画像です。

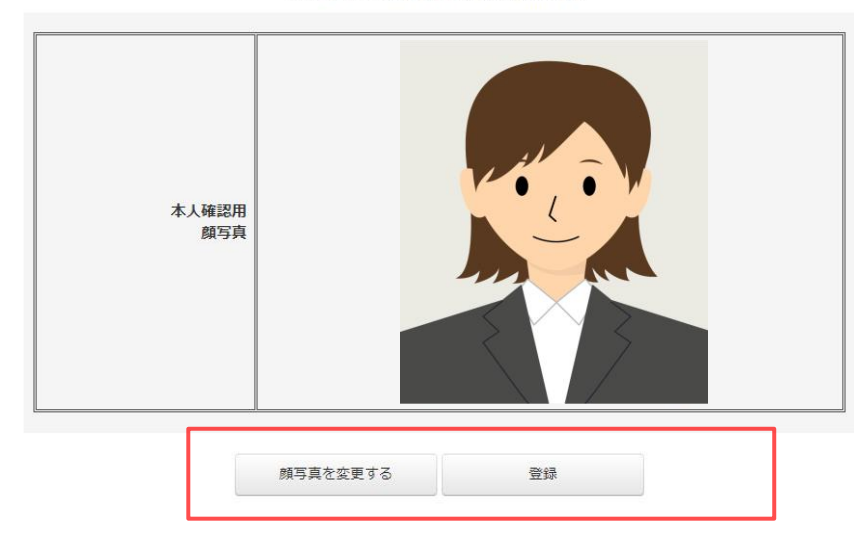

先ほど登録した顔写真が表示さ れます。 この写真で問題がなければ 「登録」を押してください。 写真を変更したい場合は「顔写 真を変更する」ボタンを押してく ださい。

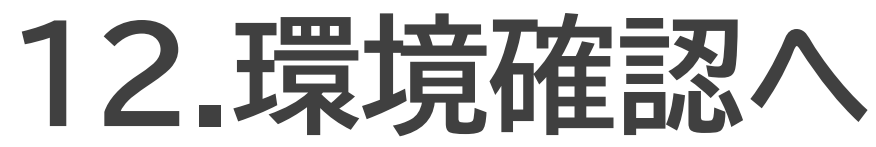

| ▼①~③の順で実行してください  |                                  | 本人認証    | 正が完了しました<br>マイページへ進む          |                |
|------------------|----------------------------------|---------|-------------------------------|----------------|
| <u>①</u> 環境確認アプリ | 切メ_1ーを選択してくたさい。<br>環境確認アプリダウンロード | 完       | E了画面                          |                |
| 環境確認アプリの動作       | が完了した場合、検定申し込みが                  | 可能になります |                               |                |
| ②検定申し込みと決済       | 検定申し込み                           |         | 本人認証が完了する<br>ページを表示できる<br>ます。 | と、マイ<br>ようになり  |
|                  | 申し込み確認                           |         |                               |                |
| ③検定の受験準備         | アプリダウンロード                        |         | 検定受検には①~③<br>行う必要があります。       | の手順を<br>。      |
|                  | 登録内容確認・変更                        |         | まず①の「環境確認」<br>ウンロード」を行って      | アプリのダ<br>ください。 |

### 環境確認アプリのダウンロードと実行

| 1, | 環境確認ア | プ | ゚リのダ | っこ | ノロ | ード | • |
|----|-------|---|------|----|----|----|---|
|----|-------|---|------|----|----|----|---|

| マイ | ペー | ジ |
|----|----|---|
|----|----|---|

ご希望のメニューを選択してください。

環境確認アプリダウンロード ←必ずダウンロードしてご確認ください。

環境確認アプリの動作が完了した場合、検定申し込みが可能になります

検定申し込み

申し込み確認

アプリダウンロード

登録内容確認・変更

「環境確認アプリダウンロード」 ボタンを押し環境確認アプリの ダウンロードを行い、 お使いのパソコンでアプリが正 常に動作するか、<u>お申し込みの</u> 前に必ずご確認ください。

ダウンロードについての詳細は、 次ページ以降をご確認ください。

## 環境確認アプリダウンロード

#### 環境チェック用ダウンロード

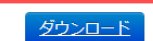

環境チェック方法の説明資料 ※アプリダウンロードが開始されるまでに30秒以上の時間がかかる場合があります。

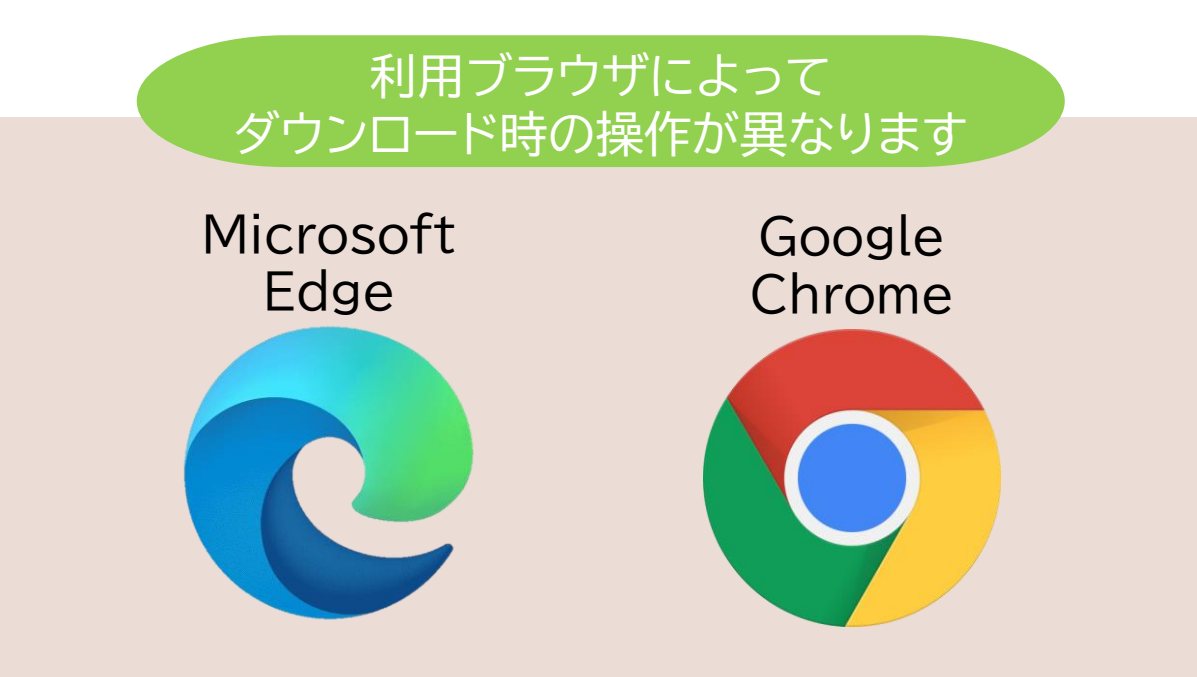

「ダウンロード」ボタンを押して zipファイルをダウンロードして ください。 ブラウザによって若干操作が 異なります。ご利用のブラウザ に合わせてご確認ください。

※圧縮・解凍ソフト(windows標準以外)
(例: Lhaplusなど)がダウン
ロードされている場合は、フォルダ
が文字化けする可能性があります。
お使いのパソコンにダウンロード
されている場合はアンインストール
し、文字化けしない状態でご確認く
ださいますようお願いいたします。

### 環境確認アプリダウンロード **Google Chrome** をご利用の場合

ケース1:自動的にダウンロードが始まる場合

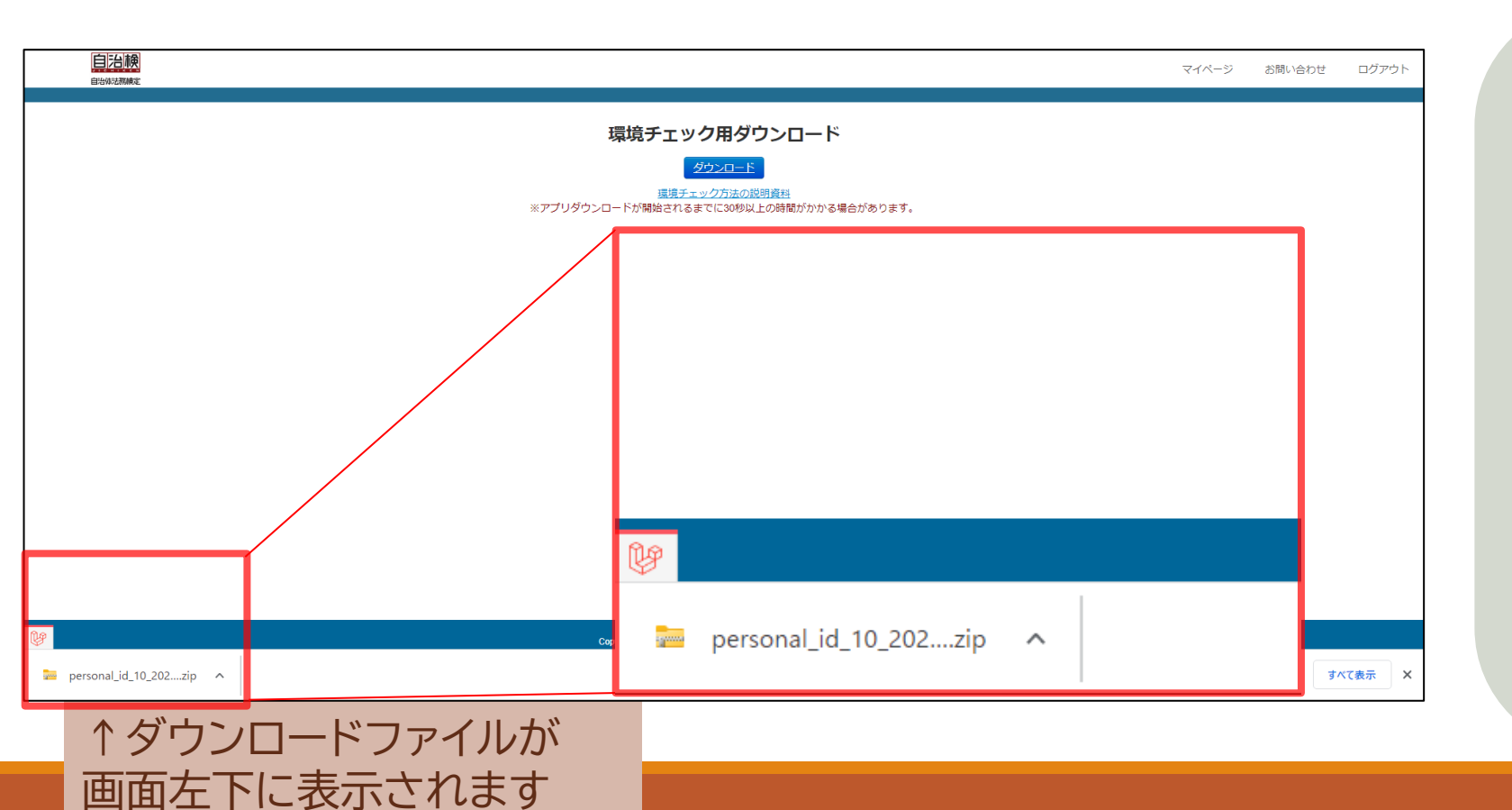

自動的にダウンロードが始まる 場合は、左下にダウンロード状 況が表示されます。

zipファイルはダウンロードフォ ルダに保存されます。

ダウンロードが完了したら、 フォルダの解凍手順へ進んでく ださい。

## 環境確認アプリダウンロード © Google Chrome をご利用の場合

ケース2:「名前を付けて保存」が表示される場合

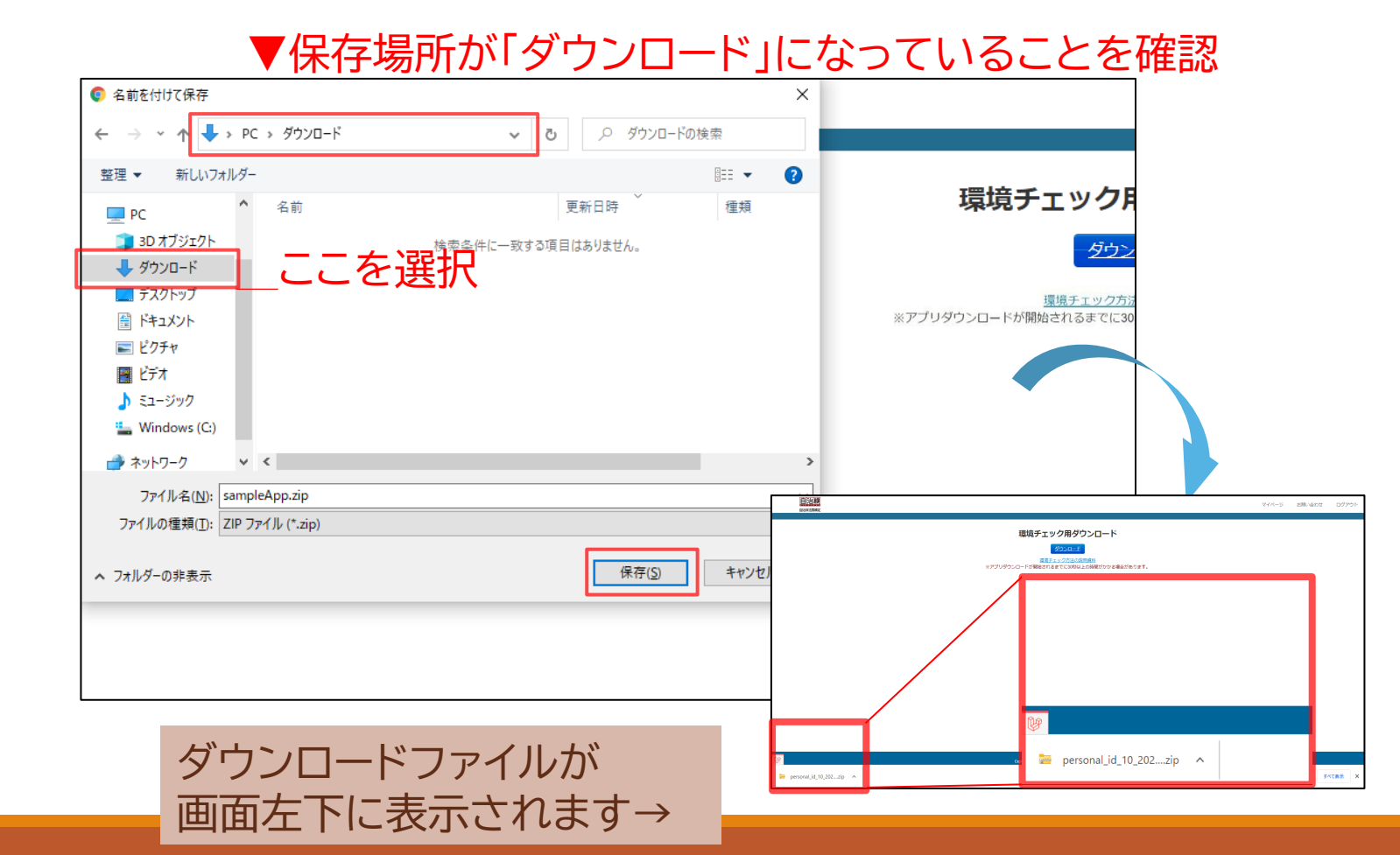

ダウンロード前に「名前を付け て保存」が表示される場合、 保存場所に「ダウンロード」を 選択してから「保存」をしてくだ さい。

左下にダウンロード状況が表 示され、ファイルが保存されま す。

ダウンロードが完了したら、 フォルダの解凍手順へ進んで ください。

### 環境確認アプリ解凍 © Google Chrome をご利用の場合

| 自治検                       |                                                             | ダウンロード                        | 完了画面    |
|---------------------------|-------------------------------------------------------------|-------------------------------|---------|
|                           | 環境チェック用タ                                                    | ヺウンロード                        |         |
|                           | <u>ダウンロー</u><br><u>環境チェック方法の</u><br>※マブリガウンロードが開始→されるまでにつかが |                               |         |
|                           | ※アノンタリノロ 「が開始されるよくに309                                      | がてかは町小小小の海口小のうなゝ。             |         |
|                           |                                                             |                               |         |
|                           |                                                             |                               |         |
|                           |                                                             |                               |         |
| personal_id_10_20         | 2zip <b>^</b>                                               | すべて表                          | ⊼X      |
|                           |                                                             |                               |         |
|                           |                                                             |                               |         |
|                           | Copyright © NIPPON TSUSHINSHI C                             | O., LTD. All rights reserved. |         |
| 🪘 personal_id_10_202zip 🔺 |                                                             |                               | すべて表示 X |

### 環境確認アプリ解凍 © Google Chrome をご利用の場合

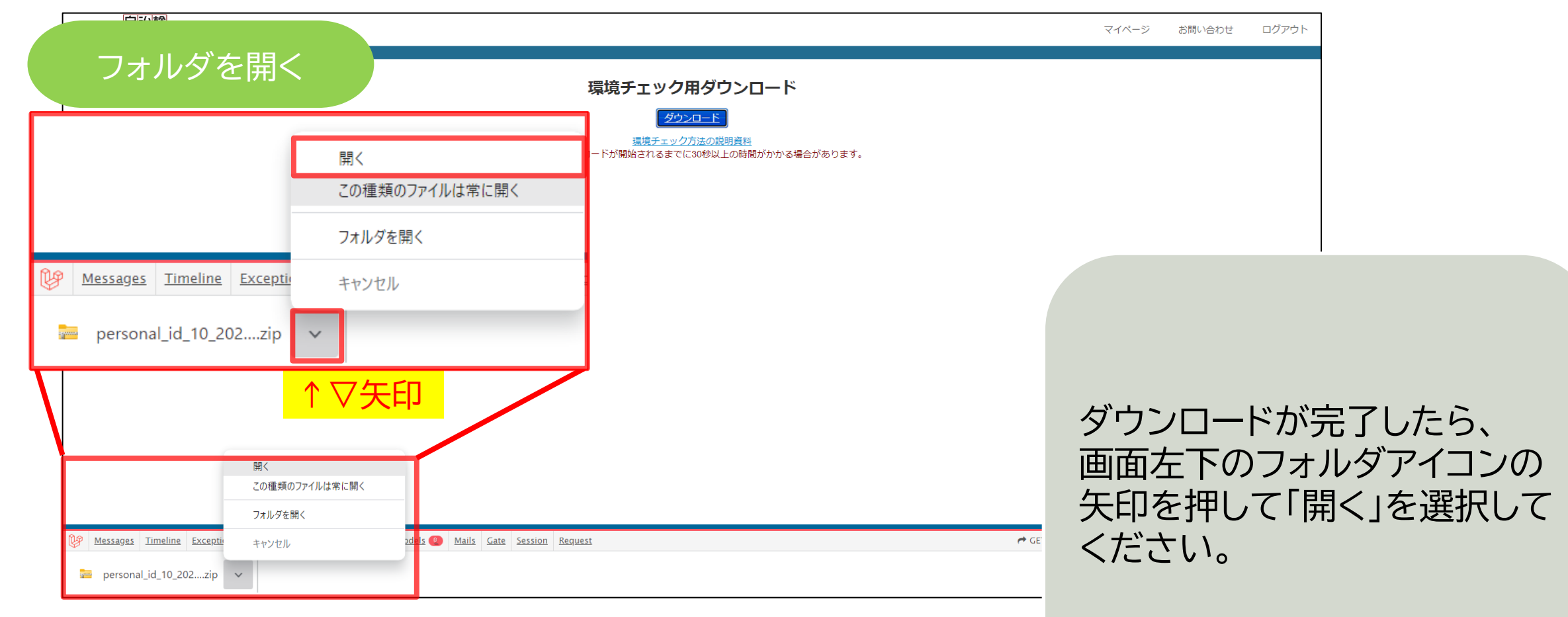

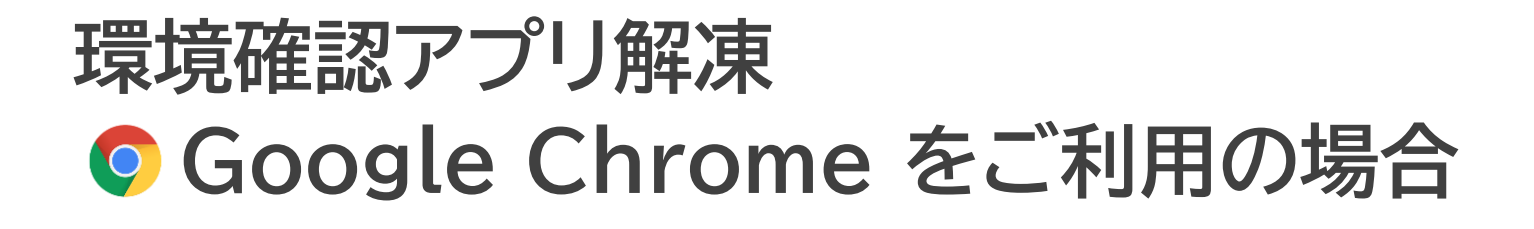

📲 | 🏹 🔜 🖵 |

ファイル

展盟

圧縮フォルダー ツール

表示

sampleApp.zip

解凍する

#### ▼貼り付け(解凍)する場所は 「デスクトップ」

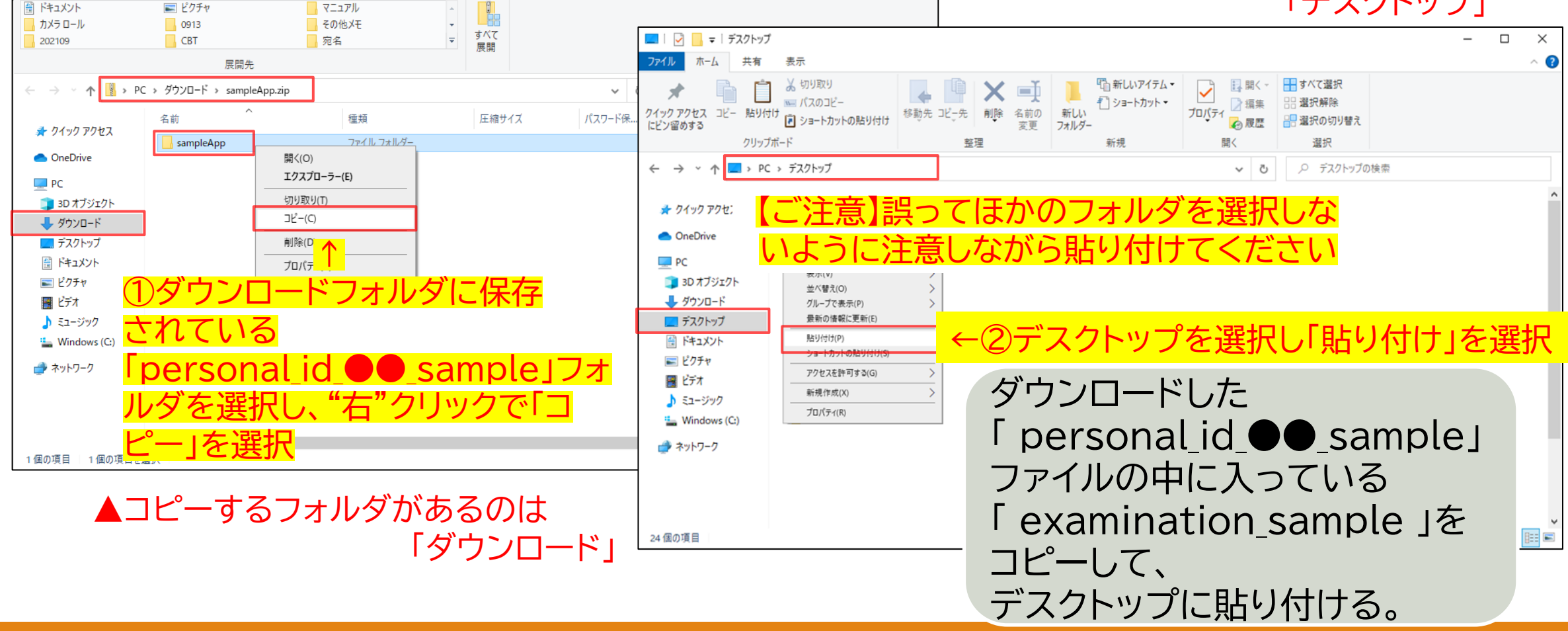

\_

### 環境確認アプリダウンロード **C** Microsoft Edge をご利用の場合

### ケース1:自動的にダウンロードが始まる場合

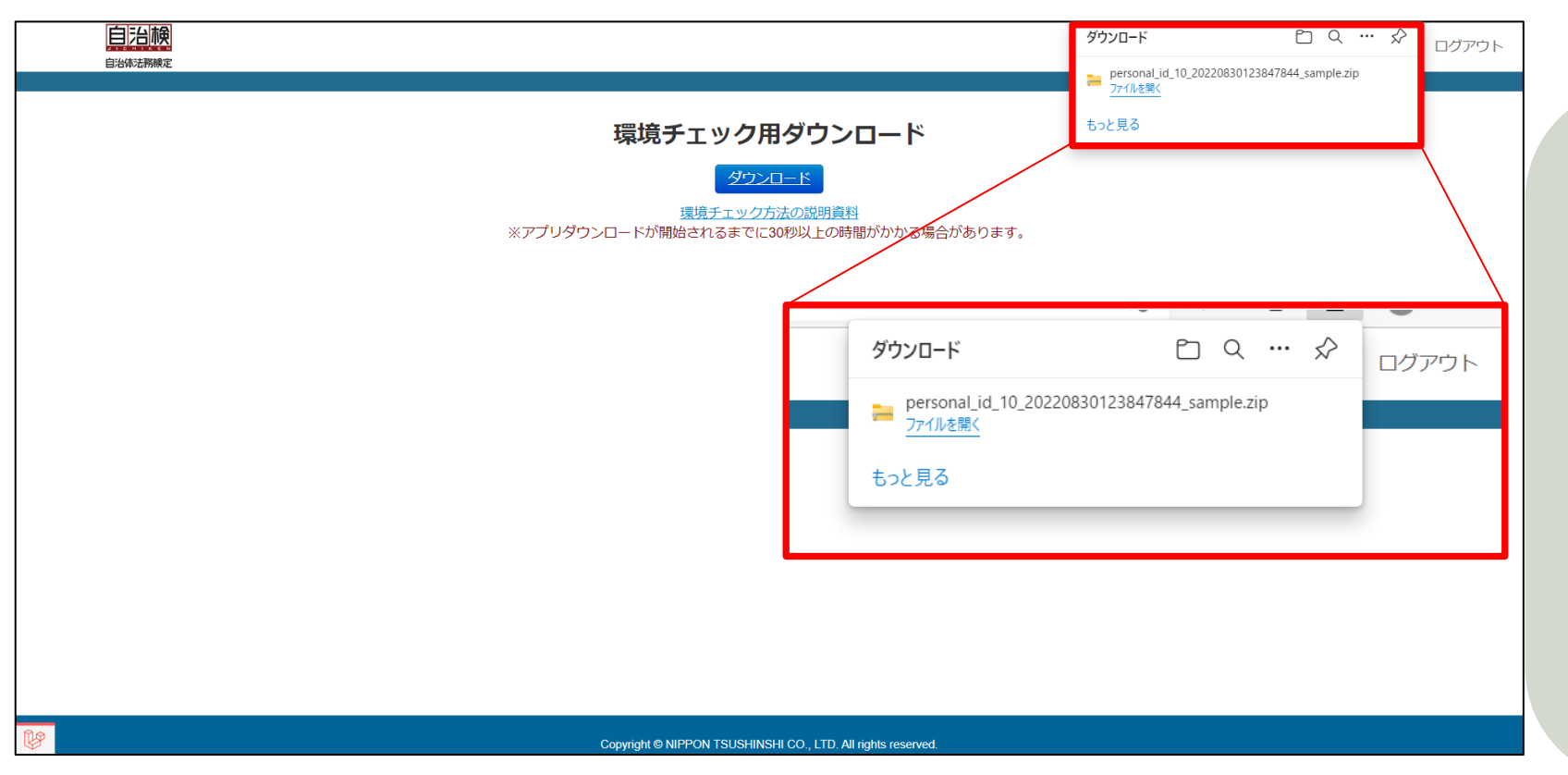

自動的にダウンロードが始まる 場合は、右上にダウンロード状 況が表示されます。

zipファイルはダウンロードフォ ルダに保存されます。

ダウンロードが完了したら、 フォルダの解凍手順へ進んでく ださい。

## 環境確認アプリダウンロード C Microsoft Edge をご利用の場合

#### ▼保存場所が「ダウンロード」になっていることを確認

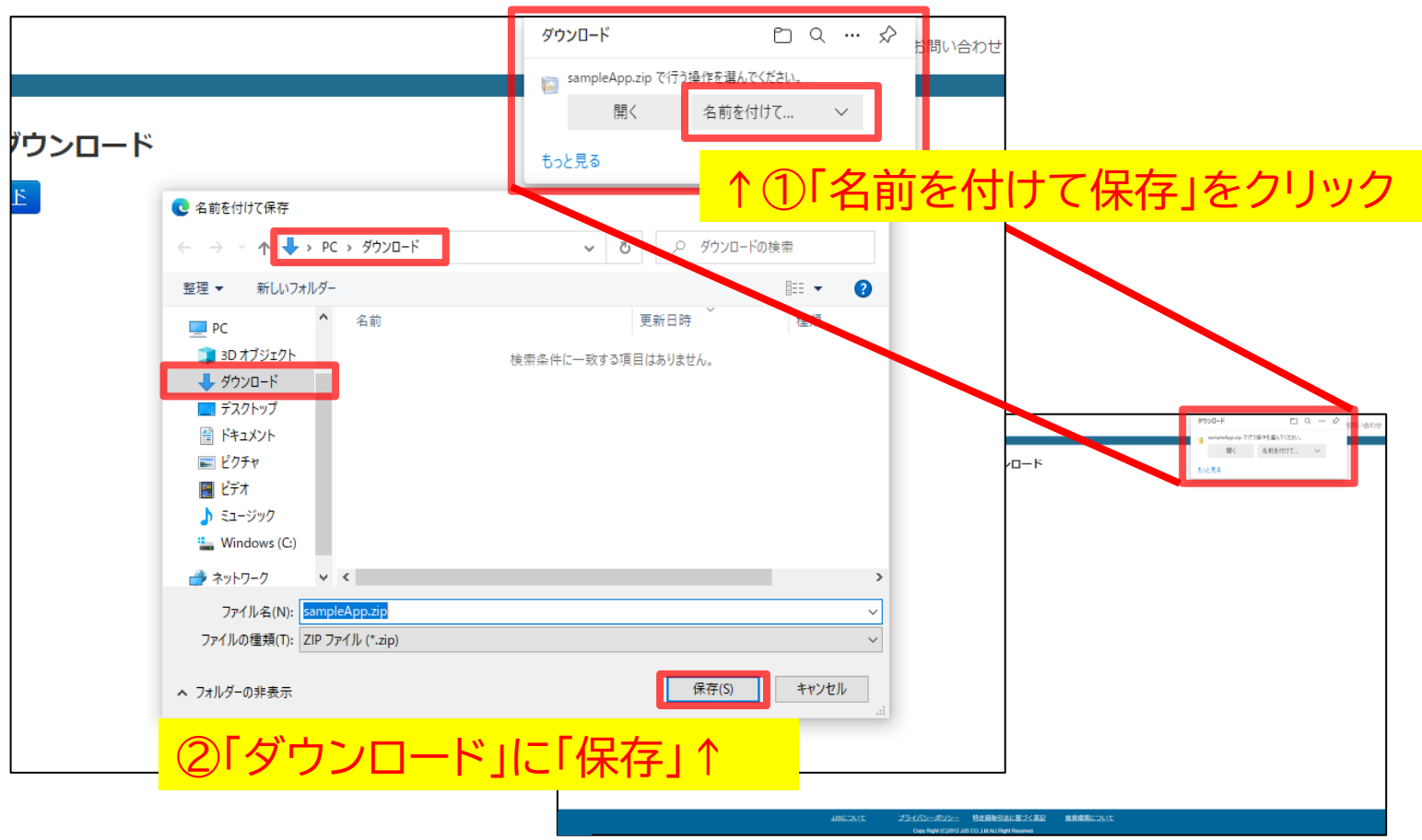

### ケース2:「名前を付けて保存」が表示される場合

ダウンロード前に「操作を選ん でください」と表示される場合、 「名前を付けて保存」をクリック し、保存場所に「ダウンロード」 を選択して「保存」をしてください。

右上にダウンロード状況が表示され、ファイルが保存されます。

ダウンロードが完了したら、 フォルダの解凍手順へ進んでく ださい。

## 環境確認アプリ解凍

### <u> Microsoft Edge をご利用の場合</u>

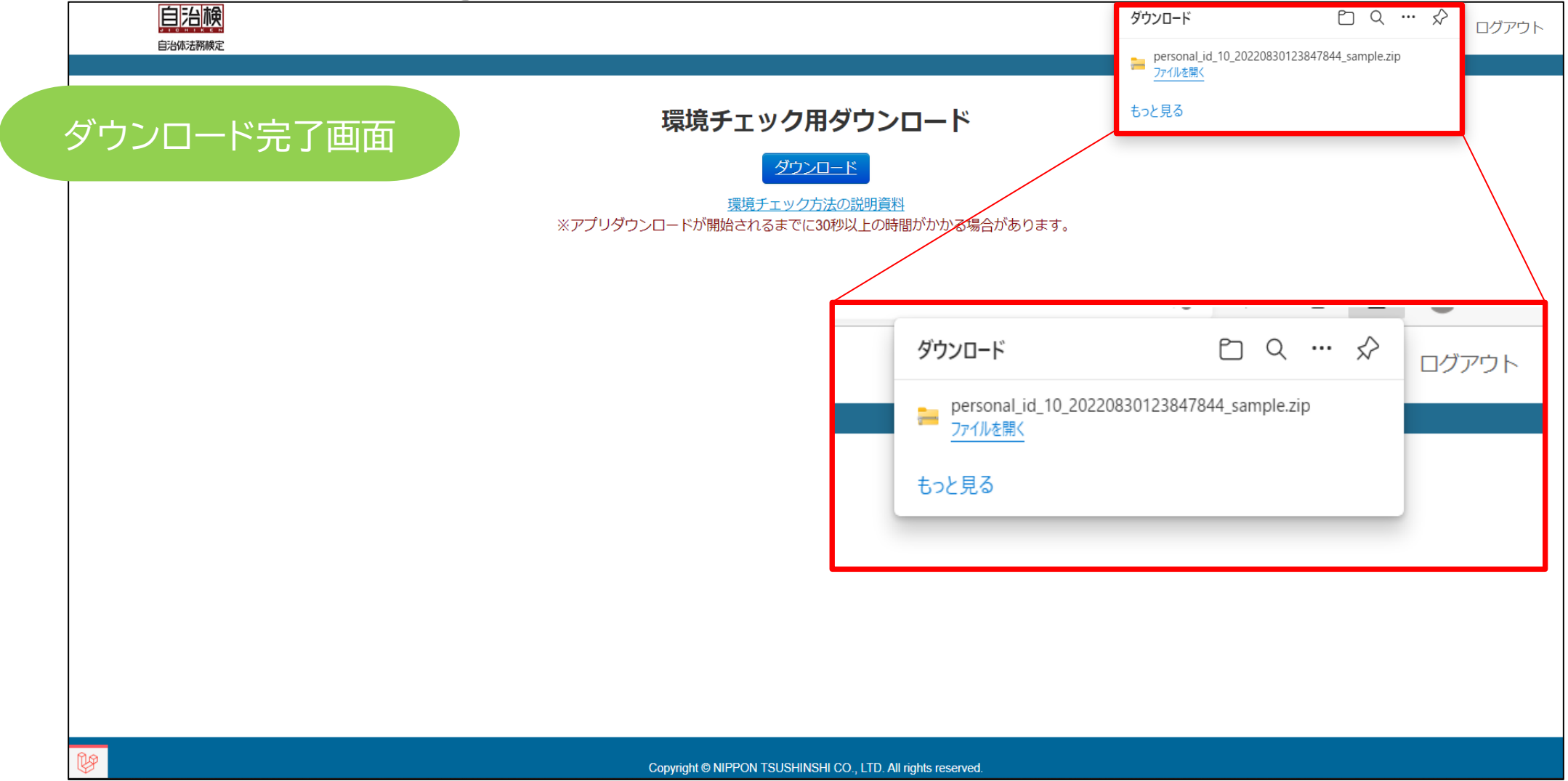

## 環境確認アプリ解凍 **C** Microsoft Edge をご利用の場合

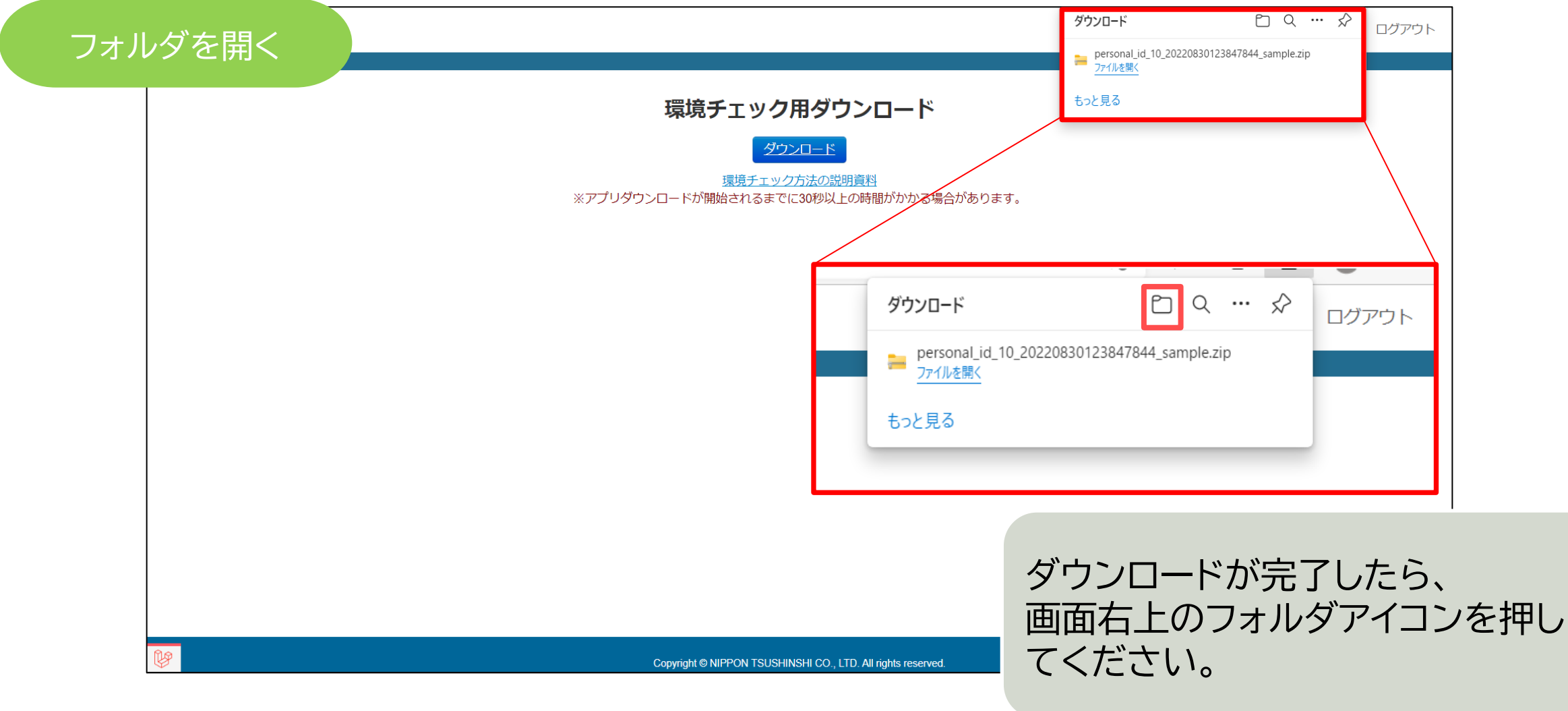

## 環境確認アプリ解凍 へ Microsoft Edge をご利用の場合

| 解凍する<br>App.zip<br>ファイル ホーム 共有 表示 圧縮フォルダーツール<br>国 ドキュメント<br>取ります ロール<br>の13                                                  | - □ × _ ● ▼貼り付け(解凍)する場所は<br>「デスクトップ」                                                                                                    |
|----------------------------------------------------------------------------------------------------|----------------------------------------------------------------------------------------------------|
| 202109 CBT 見知名 マ まべて 展開                                                                                                    | □   □ =   fx2/by7 - □ ×                                                                                                    |
| 展開先<br>← → ← → → ↑ → PC → ダウンロード → sampleApp.zip                                                                             | アイル       ホーム       共有       表示 </td                                                                                                    |
| ■ Windows (cされている「sampleApp」フォルダ<br>● キットワーク を選択し、"右"クリックで「コピー」を<br>選択<br>▲<br>1個の項目 1個の項目を選択<br>▲コピーするフォルダがあるのは<br>「ダウンロード」 | <ul> <li>■ 740 / 890</li> <li>■ F#12X0/k</li> <li>■ E77 k</li> <li>■ E77 k</li> <li>■ E77 k</li> <li>■ E77 k</li> <li>■ E77 k</li> <li>■ E77 k</li> <li>■ Windows (C)</li> <li>■ ***** ******************************</li></ul> |

## 2.環境確認アプリの実行

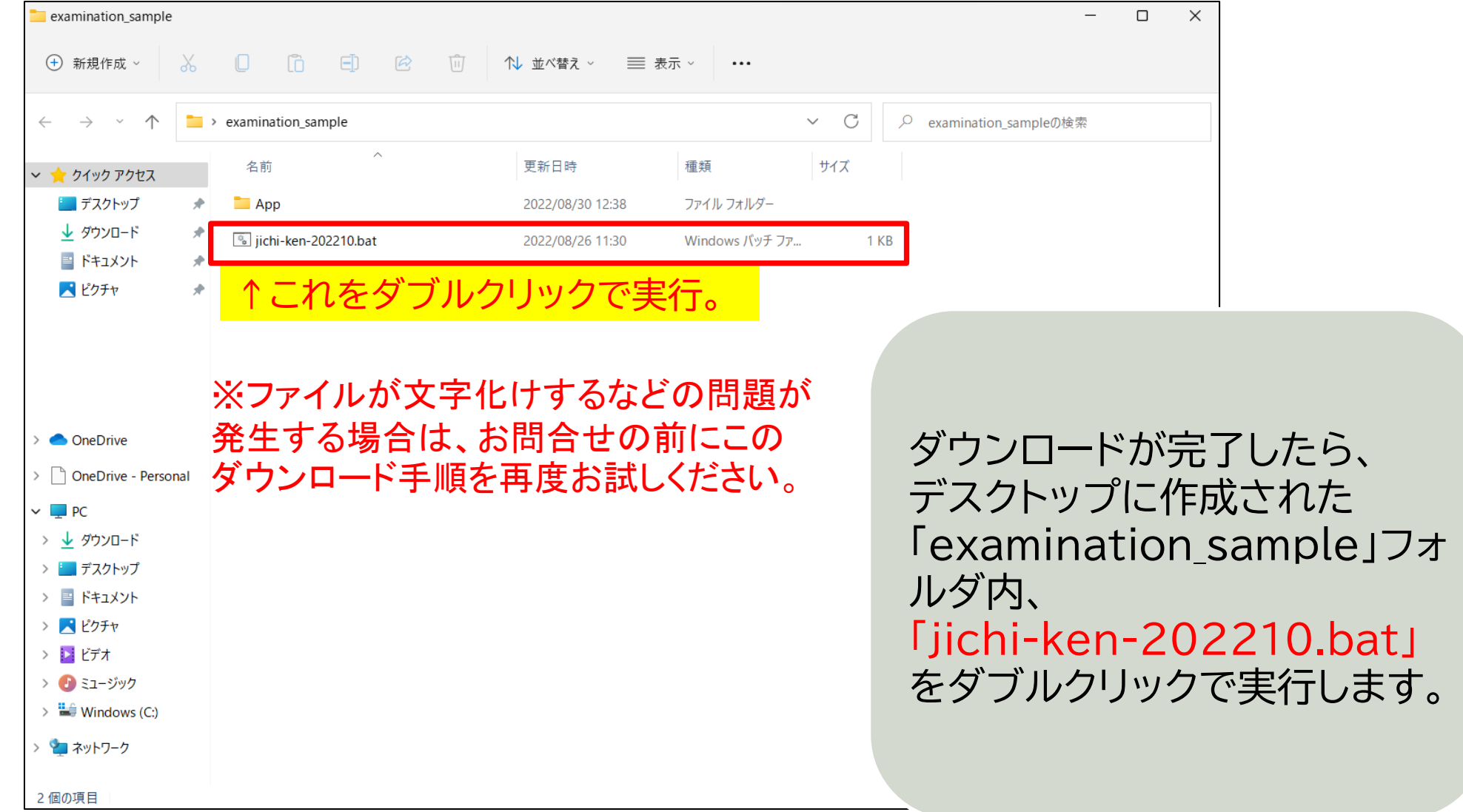

## 【ご参考】環境確認アプリ実行時の問題対処

#### WindowsによってPCが保護されました

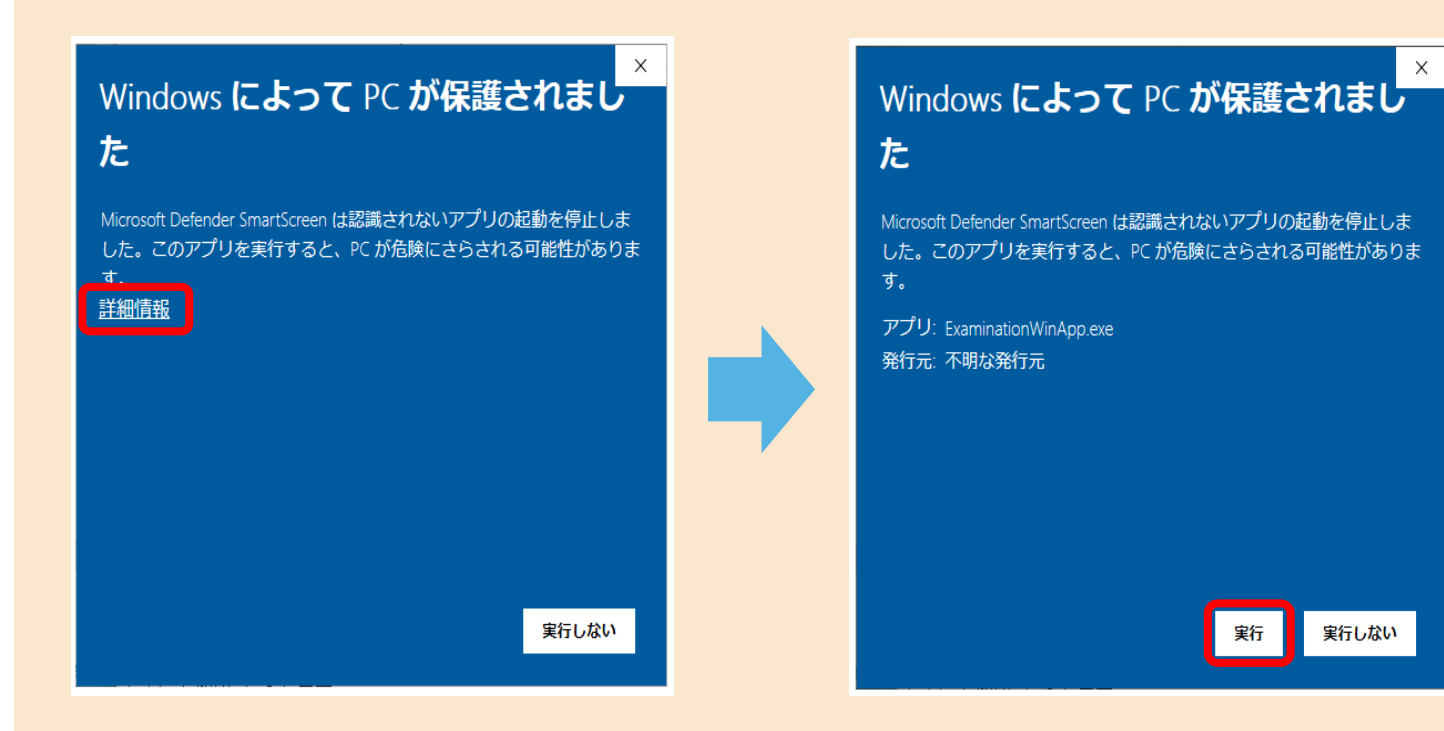

「詳細情報」を押したのち「実行」を押してください。

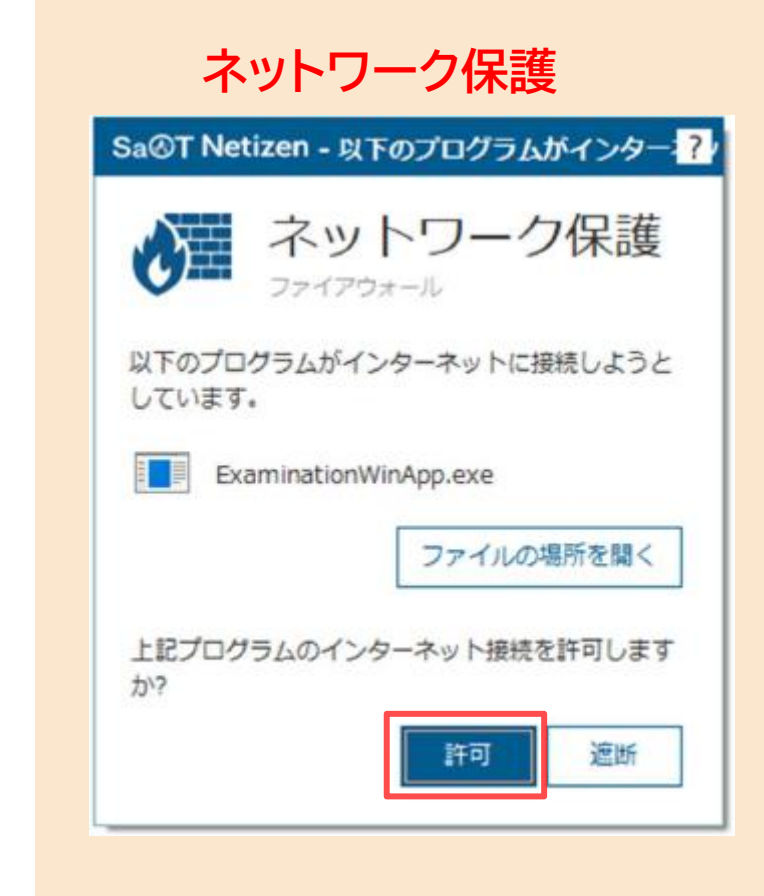

#### 「許可」を押してください。

# 3.環境確認アプリ(ログイン画面)

自治検

自治体法務検定

#### 環境確認アプリ

web申込時に登録したID/PWでログインしてください。 パスワードを忘れた場合は申込後の案内メールをご確認ください。 キーボードによるショートカットは使えません。 コピー/ペーストはマウスの右クリックで行ってください。

| ログインID   |      |  |
|----------|------|--|
| login ID |      |  |
| パスワード    |      |  |
| Password |      |  |
|          |      |  |
|          | ログイン |  |
|          |      |  |

Web申込時に登録した 「ログインID」「パスワード」 を入力し「ログイン」を押してく ださい。

ログアウト

アプリ画面

※アプリ内ではキーボードの ショートカットキーは使用でき ません。

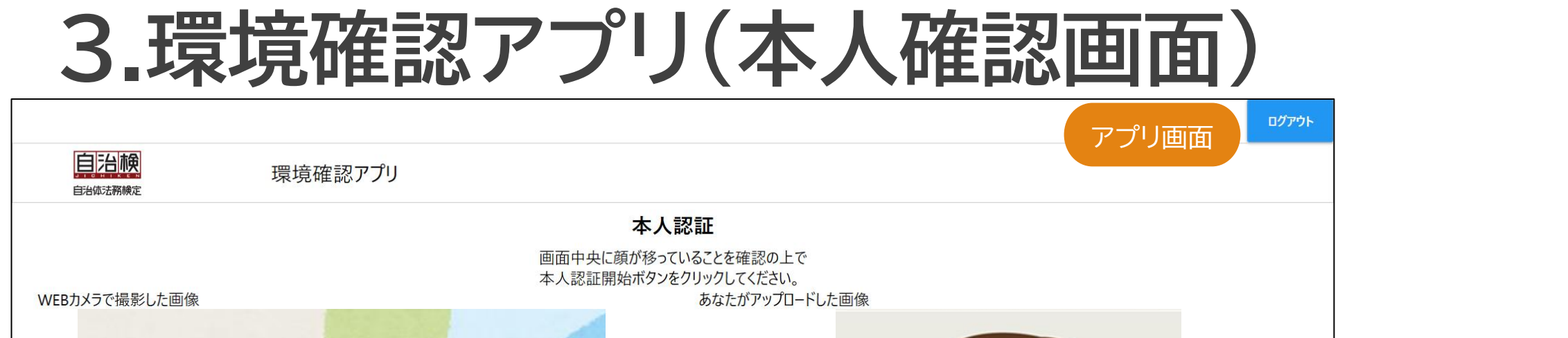

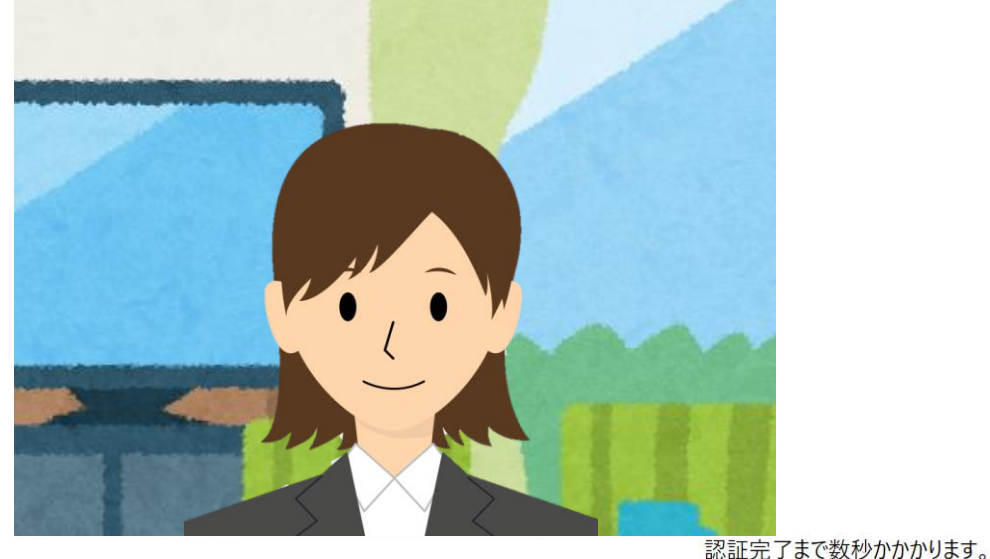

### Webカメラが正常に動作して いることを確認し「本人認証開 始」ボタンを押します。

本人認証開始

認証完了まで顔を動かさないでください

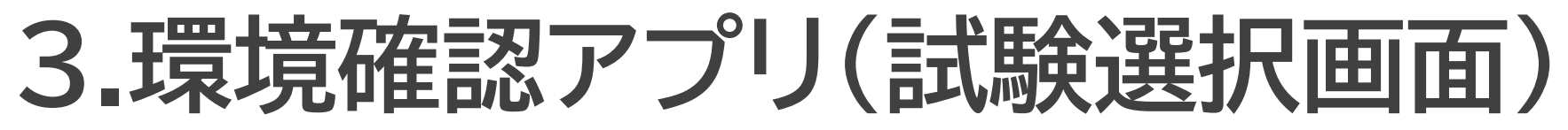

|                                                                       |                                           |                       |           |        | <br>アプリ画面 | ם בענייסי      |                   |     |
|-----------------------------------------------------------------------|-------------------------------------------|-----------------------|-----------|--------|-----------|----------------|-------------------|-----|
| 自治候                                                                   | 環境                                        | 竟確認アプリ                |           |        |           |                |                   |     |
| 時間割 環境確認アプリ                                                           | J                                         |                       |           |        |           |                |                   |     |
| 必ず下記の操作を行ってくださし<br>操作が正常に完了しますと申込<br>・「動作確認問題」を押して受懸<br>・動作確認試験が完了後は回 | い。<br>とみが可能になりま<br>食を体験してくださし<br>答の自動提出まで | す。<br>\。<br>30秒間画面を閉じ | らないでください。 | ,<br>, |           |                |                   |     |
| 試験時間                                                                  | 資格名                                       | 受験する試験名               | 受験の有無     | 問題検証   |           |                |                   |     |
| 2021年8月17日 09:00~18:06                                                | 環境確認アプリ                                   | 動作確認試験                | 受験する      | 動作確認問題 |           |                |                   |     |
|                                                                       |                                           |                       |           |        |           | 「動作確認<br>問題に切り | 問題」を押す<br>)替わります。 | と試験 |

## 3.環境確認アプリ(試験問題)

|                                                 |                                                                 |                                                                                                    | アプリ画面                                                    |
|-------------------------------------------------|-----------------------------------------------------------------|----------------------------------------------------------------------------------------------------|----------------------------------------------------------|
| 自治棟                                             | 環境確認アプリ                                                         | 動作確認試験                                                                                                    |                                                          |
| 解答状況<br><mark>1</mark> 2                        | 第1問                                                             |                                                                                                    | ✿ 文字サイズ<br>残り時間:制限なし 解答欄                                 |
| <b>凡例</b><br>■未回答(濃色)<br>■解答済み(淡色)<br>□後で確認(枠線) | 経済的自由に関する次の記述のうち、最高<br>① 憲法は職業選択の自由を保障してい<br>② 入居者が暴力団員であることが判明 | 高裁判所の判例に照らして妥当でないものを1つ選びなさい。<br>いるところ、その中には営業の自由を保障する趣旨も含まれている。<br>した場合に市営住宅の明渡しを請求することができる旨を定める市の条例の規定は、憲法 | <ul> <li>□ 後で確認する</li> <li>第 1 問</li> <li>○ ①</li> </ul> |
|                                                 |                                                                 | ると規定していることから、財産権を制約する法律が違憲と判断されることはない。<br>おりに財産上の犠牲を強いるものとはいえない場合、損失補償を行わなくても憲法に違                           |                                                          |
| 適当な選<br>て動作を<br>面」ボタン                           | 訳肢を選ぶなどし<br>確認し「解答確認画<br>ノを押してください。                             |                                                                                                    |                                                          |
|                                                 |                                                                 |                                                                                                    | 次の問題                                                     |
|                                                 |                                                                 |                                                                                                    | おいた「そうな」                                                 |

## 3.環境確認アプリ(試験問題)

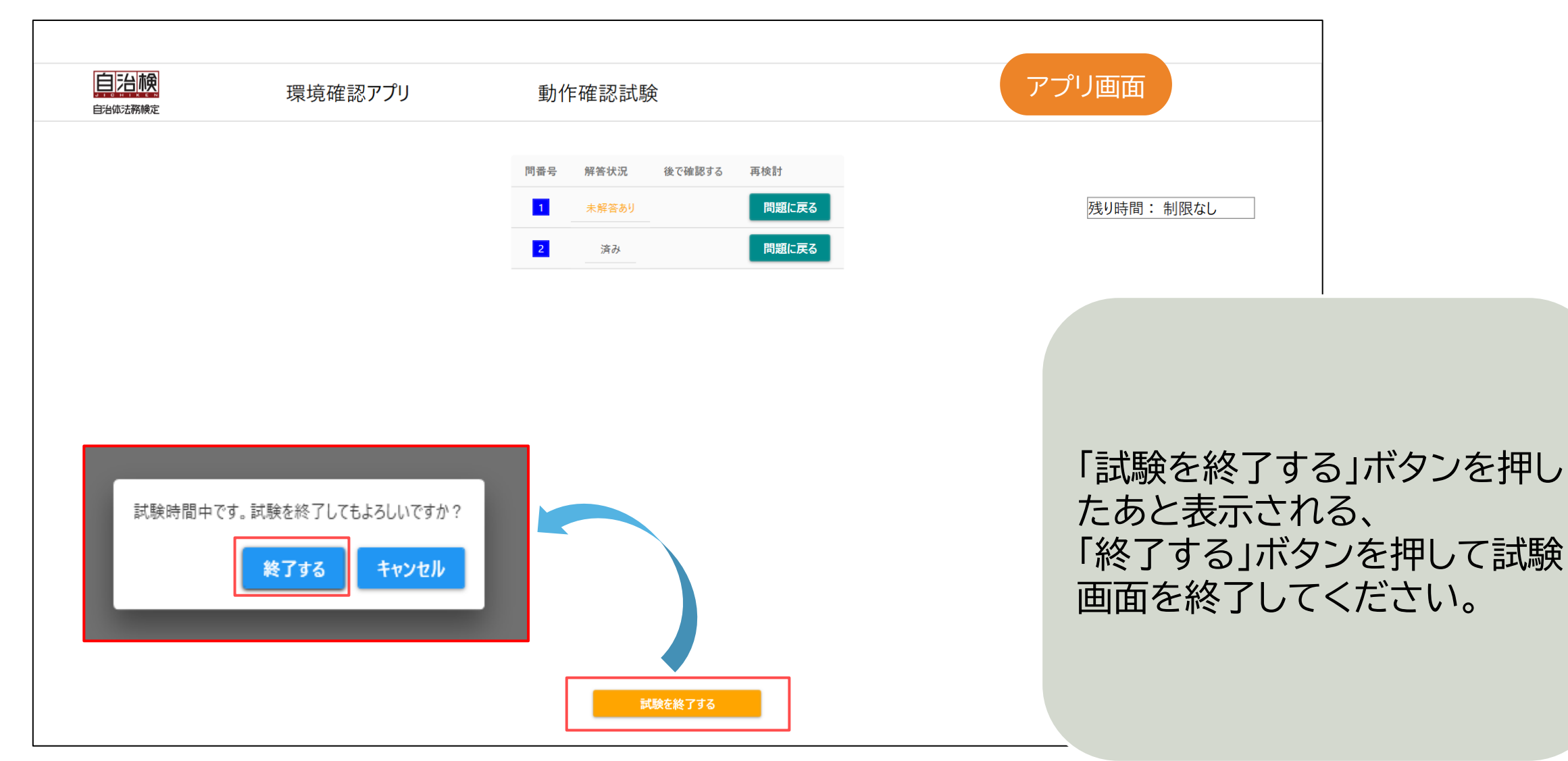

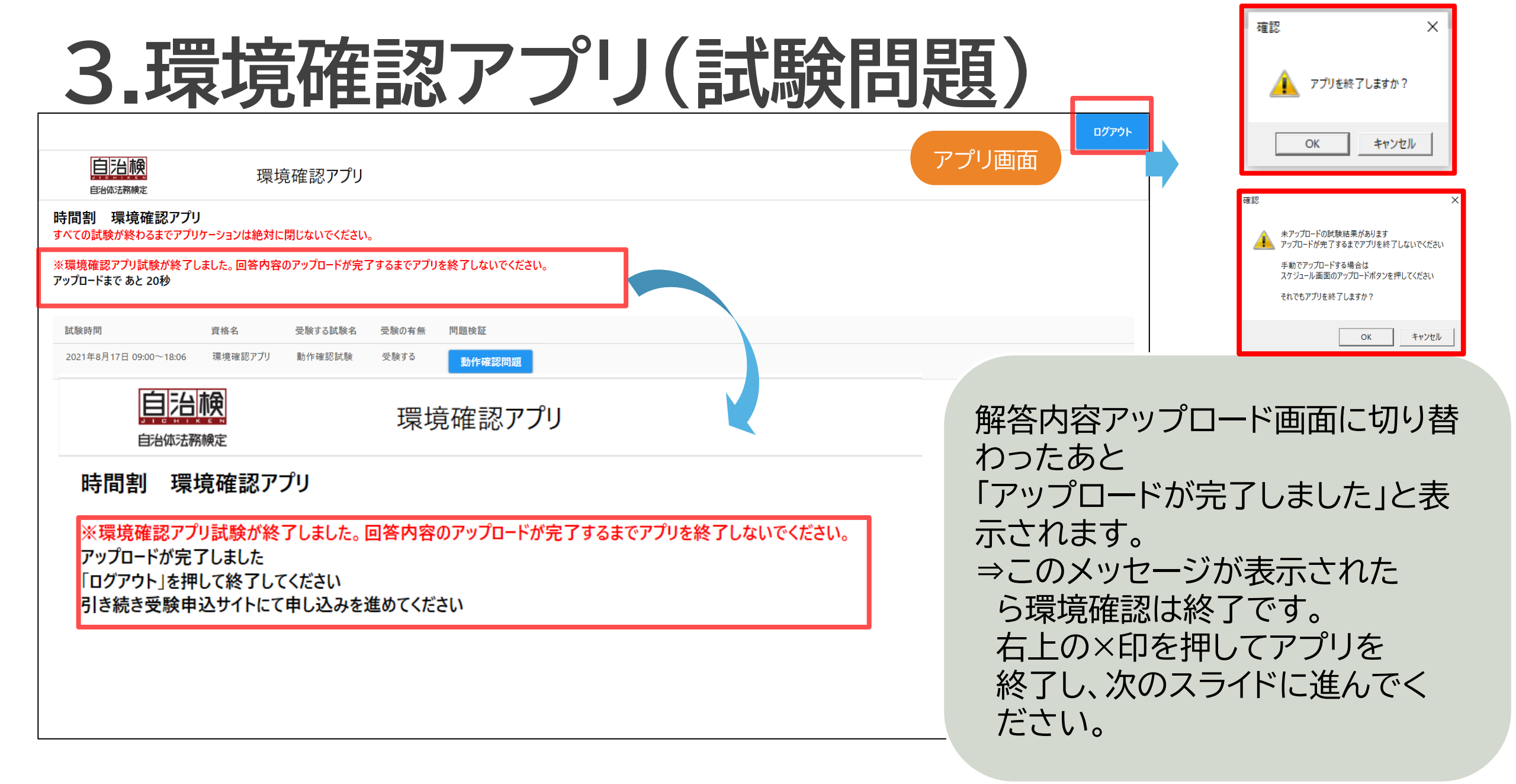

### 検定お申し込み・お支払い

【ご注意】 お申し込み後の試験科目の追加・変更・キャンセルはできかねますのでご了承ください。 また、お支払い後の返金もできません。

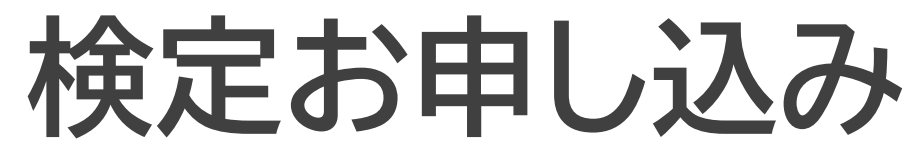

| マイページ                                      |                              |
|--------------------------------------------|------------------------------|
| <u>ご希望のメニューを選択してください。</u><br>環境確認アプリダウンロード |                              |
| 環境確認アプリの動作が完了した場合、検定申し込みが可能になります           |                              |
| 検定申し込み 申し込み確認                              |                              |
| アプリダウンロード                                  | マイページの「検定申し込み」から受検の申し込みをします。 |
| 登録内容確認・変更                                  |                              |
|                                            |                              |

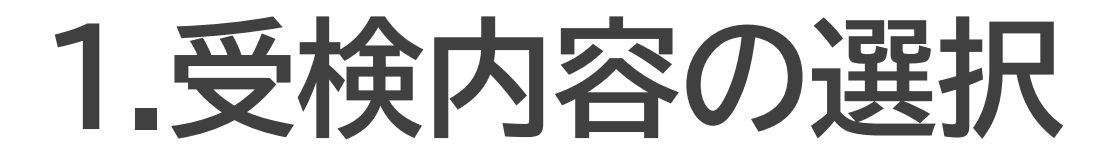

|                                                                                                    |                                                                  | Ξ                         | アイページ     | お問い合わせ    | ログアウト |
|----------------------------------------------------------------------------------------------------|------------------------------------------------------------------|---------------------------|-----------|-----------|-------|
| 資格選択                                                                                                    |                                                                  |                           |           |           |       |
| 資格 自治体法務検定                                                                                                    | <b>`</b>                                                         |                           |           |           |       |
| - 「「」」「」」「」」「」」「」」「」」「」」「」」「」」「」」「」」「」」「」                                                                                                    |                                                                  | _                         |           |           |       |
| 注意事項を必ずご確認いただき、下のボタ                                                                                                    | ヲンを選択してください。                                                     |                           |           |           |       |
| 【受験予約・変更について】<br>・ 支払い方法は、クレジットカード、コンビニ、ペイジーから<br>クレジットカード: 一括払いのみとなります。<br>コンビニ、ペイジー:お申し込み後、3日以内に支払いを行<br>3日以内に支払いがない場合には、自動的にキャンセルとな<br>その場合、再度お申し込みを行ってください。<br>※ゆうちょ銀行で 現金にてPay-easyのお支払いをされる場<br>2022年1月17日(月)移行、新設手数料110円がお客様のご負<br>・ 支払い完了後のキャンセルはできませんので、ご注意くださ | 選択いただけます。<br>iってください。<br>iります。<br><b>給には、<br/>担となります。</b><br>iい。 |                           |           |           |       |
| Copyright @ NIPPON TSUSHINSHI CO.,                                                                                                    | TD. All rights reserved.                                         | 受検する資格<br>注意事項を研<br>ください。 | を選<br>霍認( | 訳し<br>して次 | へ」を   |

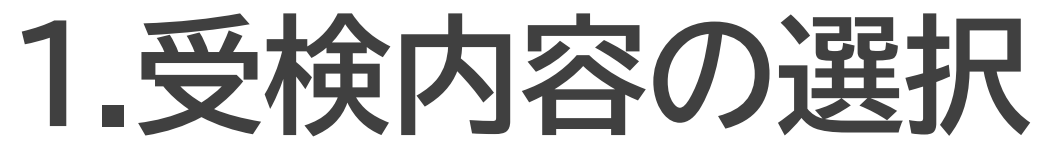

| 科目選択                                                           |                                                                                     |
|----------------------------------------------------------------|-------------------------------------------------------------------------------------|
| 科目を選択して下のボタンを押してしてください。                                        |                                                                                     |
| <ul> <li>□ 基本法務 5500円(税込)</li> <li>□ 政策法務 5500円(税込)</li> </ul> |                                                                                     |
| 次へ                                                             |                                                                                     |
|                                                                | 受検科目を選択し「次へ」を押し<br>てください。                                                           |
|                                                                | 【ご注意】<br>お申し込み後の試験科目の追<br>加・変更・キャンセルはできかね<br>ますのでご了承ください。また、<br>お支払い後の返金もできませ<br>ん。 |

1.受検内容の選択

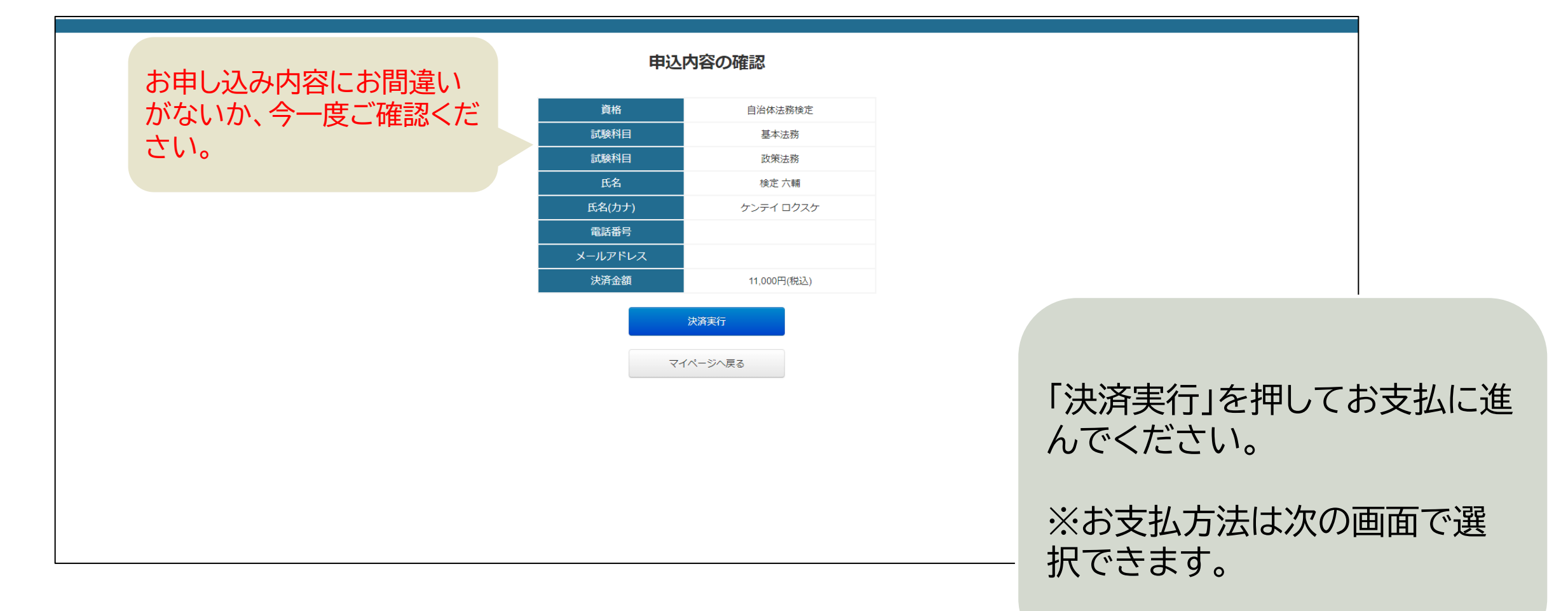

# 2.お支払方法選択

| 支払方法選択<br>お支払方法の選択 > 必要事項を記入 > お支払手続き完了<br>お支払する方法をお選びになり、お進みください。                                                                                  |                                        |
|----------------------------------------------------------------------------------------------------|----------------------------------------|
| ご利用内容         受験手数料       5,500円         お支払合計       5,500円         小方法をお選びください。         〇クレジットカード         〇コンビニエンスストア         〇Pay-easy         進む | お支払方法を選択し、<br>「進む」を押して決済を完了して<br>ください。 |
|                                                                                                    |                                        |

当画面以降のお支払手続き画面で、ブラウザの「戻る」ボタンや ブラウザを途中で終了した場合は、二重支払いを防ぐため、一 時的に前画面の「決済実行」ボタンが表示されなくなります。 →**3時間**ほど経過してから再度決済をお試しください。

## 【ご参考】各種お支払手続き画面①

| おろう                                                                        | 友払手続き                 | 【ご案内】                                                    |
|----------------------------------------------------------------------------|-----------------------|----------------------------------------------------------|
| 私方法の選択 > 必要事項を記入 > お支払手                                                    | 続き完了<br><b>入ください。</b> | クレジットカード決済の場合、カー<br>ド明細には「ジェイ・ジェイ・エス」<br>からのご請求として表示されます |
| お支払い方法                                                                     | 一括払い                  |                                                          |
| カード番号<br>(VISA、MASTER、JCB、<br>AMEX)<br>ハイフン <sup>、</sup> "無しで、数字のみご記入ください。 |                       |                                                          |
| カード有効期限                                                                    | 01~月21~年              |                                                          |
| セキュリティコード                                                                  |                       |                                                          |
|                                                                            | 決済する                  | クレジット 報を入力                                               |
| ご利用内容                                                                      |                       |                                                          |
| 受験手数料                                                                      | 5,500円                |                                                          |
| お支払合計                                                                      | 5,500円                |                                                          |

クレジットカードの場合、カード情 報を入力し、決済いただくとスライ ド47「アプリのダウンロード」がす ぐに開始できます。

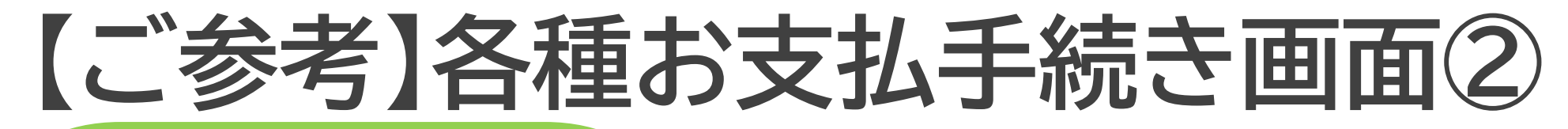

コンビニ決済・ペイジーの場合

| お支払手続き                                      |                                             |                                          |
|---------------------------------------------|---------------------------------------------|------------------------------------------|
| お支払方法の選択 > 必要事項を記入 > お支払方法のご案内              | お支払手続き                                      |                                          |
| コンビニエンスストア決済の必要事項をご記入ください。                  | お支払方法の選択 > 必要事項を記入 > お振込み方法のご案内             |                                          |
| ご利用するコンビニの選択 セブンイレブン >                      | ペイジー決済の必要事項をご記入ください。                        |                                          |
| カナ氏名<br>全角でご記入ください                          | 氏名                                          |                                          |
| 電話番号 #角でご入力ください                             | 電話番号                                        | コンビニ油溶・ペイジー油溶の                           |
| ご連絡先メールアドレス                                 | ご連絡先メールアドレス                                 |                                          |
| 「ご連絡先メールアドレス」は申請用のメールアドレスと同じものをご<br>入力ください。 | 「ご連絡先メールアドレス」は申請用のメールアドレスと同じものをご<br>入力ください。 | 「「「「」」、「「」」、「「」、「」、「」、「」、「」、「」、「」、「」、「」、 |
| 「決済する」を押すと処理を開始します。                         | 「決済する」を押すと処理を開始します。                         | たてて豆球スールアドレスにの<br>古り 乗号のお知らせく――いが        |
| 決済する                                        | 決済する                                        | 又仏留ちのの知らせスールが<br>届きます。                   |
| しご利用内容                                      | ご利用内容                                       | お振込み手続さ後、数時間以内<br>にアプリのダウンロードが可能         |
| <sup>愛験Ŧ</sup> ※メールが届かない場合は送                | 送惑メールフォルダもご確認ください※                          | となります。                                   |
|                                             |                                             |                                          |

### 3.お支払完了 (お支払完了後、アプリのダウンロードが可能になります)

|                                                       |                                 | マイページ<br>ご希望のメニューを選択してください。                                                |                              |
|-------------------------------------------------------|---------------------------------|----------------------------------------------------------------------------|------------------------------|
| 申し込み確認                                                |                                 | 環境確認アプリダウンロード                                                              |                              |
| ✓ 試験中にカンニング等の不正行為は行いません<br>※アプリダウンロードが開始されるまでに30秒以上のB | 寺間がかかる場合があります。                  | アプリの動作が完了した場合、検定申し込みが可能になり                                                 | ŧġ                           |
| ☑ ダウンロード開始まで時間を要することを理解しま                             | った。                             | 検定申し込み                                                                     | マイページへ戻り、「アプリダウ              |
| アプリダウンロード                                             |                                 | 申し込み確認                                                                     | ンロード」をして検定受検の準<br>備をします。     |
|                                                       | □ 試験中にカン<br>※アプリダウン<br>□ ダウンロート | ンニング等の不正行為は行いません<br>レロードが開始されるまでに30秒以上の時間がかかる場合があ<br><開始まで時間を要することを理解しました。 | 「試験中にカンニング等の不正<br>行為は行いません」に |
|                                                       |                                 | アプリダウンロード                                                                  | 回をして「アプリダウンロード」<br>に進んでください。 |
|                                                       |                                 | 登録内容確認・変更                                                                  |                              |

### 試験当日に利用するアプリのダウンロード

【ご注意】 この章でダウンロードいただきましたアプリを試験当日に利用いたします。 試験終了まで、ダウンロードしたアプリは削除しないようご注意ください。

| 資格試験アプリ(                                                                   | (ログイン)                                                                                            |
|----------------------------------------------------------------------------|---------------------------------------------------------------------------------------------------|
| マイペー                                                                       | ダウンロードが開始されるまでお待ちください<br>しばらくお待ちいただく場合がございます<br>〇K                                                |
| ご希望のメニューを選択                                                                |                                                                                                   |
| 環境確認アプリの動作が完了した場合、<br>検定申し込                                                | <sup>タウンロード</sup><br>、 検定申し込みが可能になります<br>込み<br>込み<br>、 検定申し込みが可能になります<br>で「OK」を押してください。           |
| 申し込み確<br>マ 試験中にカンニング等の不正行為は行いませ<br>※アプリダウンロードが開始されるまでに30秒                  | <sup>確認</sup> しばらくするとファイルのダウン しいの時間がかかる場合があります。                                                   |
| <ul> <li>✓ ダウンロード開始まで時間を要することを理</li> <li>アプリダウン</li> <li>登録内容確認</li> </ul> | <sup> 戦好しました。</sup> ※ダウンロードが始まるまでに時間がかたる(無応答になる)ことがありますが、なにも操作せずそのままお待ちください。 <sup> &amp;、変更</sup> |

# 資格試験アプリダウンロード

| = examination                                                                                                    |                        |                  |                |                                         | - 🗆 X                                                  |
|----------------------------------------------------------------------------------------------------|------------------------|------------------|----------------|-----------------------------------------|--------------------------------------------------------|
| ⊕ 新規作成 ~ →                                                                                                    |                        | ↑↓ 並べ替え - → ■ ₹  | 長示 ~ •••       |                                         |                                                        |
| $\leftarrow$ $\rightarrow$ $\checkmark$ $\uparrow$                                                                                                | > examination          |                  | ,              | ・ C P examinationの検索                    |                                                        |
| > <                                                                                                    |                        | 更新日時             | 種類             | サイズ                                     |                                                        |
| デスクトップ                                                                                                    | 🧮 Арр                  | 2022/08/30 13:09 | ファイル フォルダー     |                                         |                                                        |
|                                                                                                    | 🐁 jichi-ken-202210.bat | 2022/08/26 11:30 | Windows バッチ ファ | 1 KB                                    |                                                        |
| 🛃 ピクチャ 🔹 🖈                                                                                                    |                        |                  |                |                                         |                                                        |
| <ul> <li>&gt; ● OneDrive</li> <li>&gt; ○ OneDrive - Personal</li> <li>▼ ■ PC</li> <li>&gt; ↓ ダウンロード</li> <li>&gt; ● デスクトップ</li> </ul>             |                        |                  |                | タリンロー<br>当資料のス<br>考に行って<br>ダウンロー        | トに関9る探作は<br>スライド19以降を参<br>ください。<br>ド完了後、               |
| <ul> <li>&gt; ■ ドキュメント</li> <li>&gt; ■ ビデオ</li> <li>&gt; ② ビデオ</li> <li>&gt; ③ ビデオ</li> <li>&gt; ③ Windows (C:)</li> <li>&gt; ③ ネットワーク</li> </ul> |                        |                  |                | 「examina<br>「jichi-ke<br>をダブルク<br>よって試験 | ation」フォルダ内の<br>n-202210.bat」<br>リックすることに<br>アプリが起動します |

#### 【ご注意】 試験当日は、受検科目開始時間の15分前までにスライド49~51の手順を完了させて おいてください。

### 試験当日のご案内

# 資格試験アプリを開きます

| $\leftarrow \rightarrow \checkmark \uparrow \mid \blacksquare$                                                                                                    | > examination          |                  | ~              | С , с ех                      | aminationの検索                                        |                                       |                                            |
|----------------------------------------------------------------------------------------------------|------------------------|------------------|----------------|-------------------------------|-----------------------------------------------------|---------------------------------------|--------------------------------------------|
| >                                                                                                    |                        | 更新日時             | 種類サ            | イズ                            |                                                     |                                       |                                            |
| デスクトップ 🖈                                                                                                    | 🔁 Арр                  | 2022/08/30 13:09 | ファイル フォルダー     |                               |                                                     |                                       |                                            |
|                                                                                                    | 💿 jichi-ken-202210.bat | 2022/08/26 11:30 | Windows バッチ ファ | 1 KB                          |                                                     |                                       |                                            |
|                                                                                                    |                        |                  |                |                               |                                                     |                                       |                                            |
|                                                                                                    |                        |                  |                |                               |                                                     |                                       |                                            |
| > 🌰 OneDrive                                                                                                    |                        |                  |                | デフ                            | スクトップに                                              | 保存し                                   | ている                                        |
| >  OneDrive  OneDrive - Personal                                                                                                    |                        |                  |                | デス<br>「ex                     | 、<br>クトップに<br>、<br>aminations                       | に保存し<br>on Iフォ                        | っている<br>+ルダ内の                              |
| >  OneDrive  OneDrive - Personal  PC                                                                                                    |                        |                  |                | デフ<br>「ex                     | スクトップに<br>camination                                | に保存し<br>on」ファ                         | っている<br>サルダ内の<br>10 bot J                  |
| > CneDrive<br>>  OneDrive - Personal<br>>  PC<br>>  ダウンロード                                                                                                    |                        |                  |                | デス<br>「ex<br>「jic             | Kクトップに<br>kaminati<br>chi-ken-                      | :保存し<br>on」ファ<br>2022                 | っている<br>サルダ内の<br>10.bat」                   |
| <ul> <li>&gt; ● OneDrive</li> <li>&gt; ● OneDrive - Personal</li> <li>&gt; ● PC</li> <li>&gt; ● ダウンロード</li> <li>&gt; ● デスクトップ</li> </ul>                                                                                                    |                        |                  |                | デス<br>「ex<br>「jic<br>をタ       | スクトップに<br>caminatio<br>chi-ken-ズ<br>ブルクリッ           | :保存し<br>on」フォ<br>2022<br>ックする         | っている<br>サルダ内の<br>10.bat」<br>らことに           |
| > OneDrive<br>> DeneDrive - Personal<br>> $\Psi$ PC<br>> $\Psi$ $\phi \gamma \gamma D - \vec{r}$<br>> $\Psi$ $\vec{r} \chi \rho h \gamma \vec{j}$<br>> $\Psi$ $\vec{r} \chi \rho h \gamma \vec{r}$<br>> $\Psi$ $\vec{r} \chi \rho h \gamma \vec{r}$ |                        |                  |                | デス<br>「ex<br>「jic<br>をタ       | スクトップに<br>aminatio<br>chi-ken-ズ<br>ブルクリッ            | :保存し<br>on」フォ<br>2022<br>ックする         | っている<br>サルダ内の<br>10.bat」<br>ことに            |
| <ul> <li>&gt; ● OneDrive</li> <li>&gt; ● OneDrive - Personal</li> <li>&gt; ● PC</li> <li>&gt; ● ダウンロード</li> <li>&gt; ● デスクトップ</li> <li>&gt; ● ドキュメント</li> <li>&gt; ● ピクチャ</li> <li>&gt; ● ビデオ</li> </ul>                                            |                        |                  |                | デス<br>「ex<br>「jic<br>をう<br>よっ | スクトップに<br>aminatio<br>hi-ken-<br>ブブルクリッ<br>て試験ア     | こ保存し<br>on」ファ<br>2022<br>ックする<br>プリが走 | っている<br>サルダ内の<br>10.bat」<br>うことに<br>記動します。 |
| <ul> <li>&gt; OneDrive</li> <li>&gt; ○ OneDrive - Personal</li> <li>&gt; ● PC</li> <li>&gt; ● ダウンロード</li> <li>&gt; ● デスクトップ</li> <li>&gt; ■ デネュメント</li> <li>&gt; ● ピクチャ</li> <li>&gt; ● ビデオ</li> <li>&gt; ④ ミュージック</li> </ul>                       |                        |                  |                | デス<br>「ex<br>「jic<br>をタ<br>よっ | くクトップに<br>camination<br>chi-ken-<br>がブルクリッ<br>って試験ア | に保存し<br>on」フォ<br>2022<br>ックする<br>プリが走 | っている<br>サルダ内の<br>10.bat」<br>らことに<br>記動します。 |

資格試験アプリログイン

アプリ画面

ログアウト

自治体法務検定

自治検

自治体法務検定

web申込時に登録したID/PWでログインしてください。 パスワードを忘れた場合は申込後の案内メールをご確認ください。 キーボードによるショートカットは使えません。 コピー/ペーストはマウスの右クリックで行ってください。

| ログインID   |      |  |
|----------|------|--|
| login ID |      |  |
| パスワード    |      |  |
| Password |      |  |
|          |      |  |
|          | ログイン |  |

ご登録いただいたID、パスワー ドを入力し「ログイン」してくだ さい。

※コピー/ペーストをする際は マウスの右クリックをご利用く ださい。

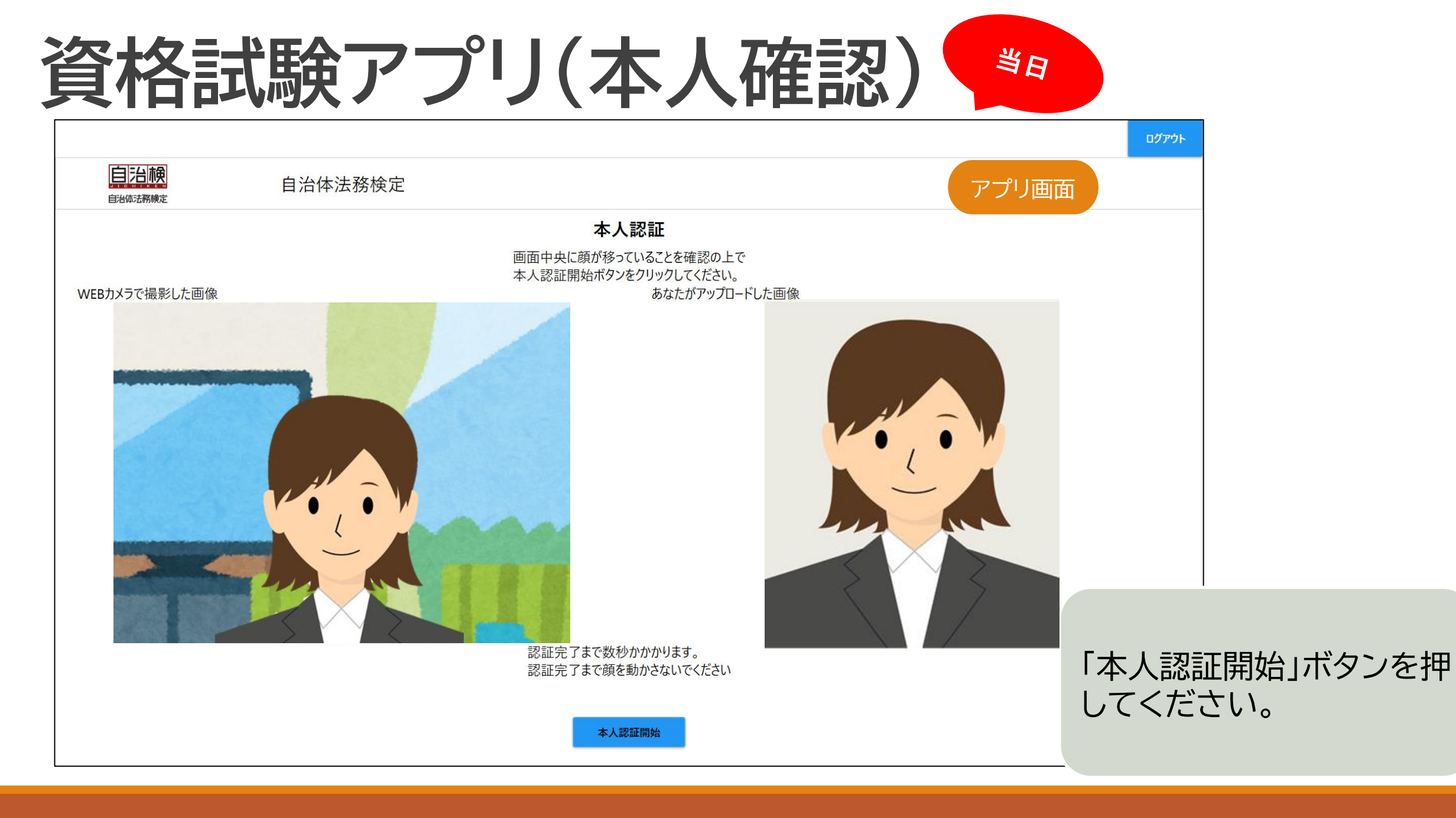

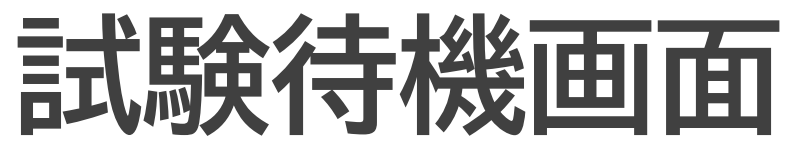

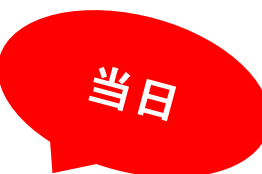

|                                                                                      |                      |          |                           | ወグアウト                  |  |  |  |  |  |
|--------------------------------------------------------------------------------------|----------------------|----------|---------------------------|------------------------|--|--|--|--|--|
| 自治棟                                                                                  | 自治                   | 体法務検定    |                           | アプリ画面                  |  |  |  |  |  |
| 時間割 自治体法務検知                                                                          | 定                    |          |                           |                        |  |  |  |  |  |
| <mark>注意事項:必ずお読みください</mark><br>開始時間になると自動的に試験が始まります<br>試験開始時間前にこの画面を表示した状態で待機してください。 |                      |          |                           |                        |  |  |  |  |  |
| 試験時間開始後にこの画面を表<br>終了時間になると自動的に試験                                                     | 示した場合、経過し<br>は終了します。 | た時間から開始さ | れます。                      |                        |  |  |  |  |  |
| 試験時間                                                                                 | 資格名                  | 受験する試験名  | 受験の有無                     |                        |  |  |  |  |  |
|                                                                                      | 自治体法務検定              | 基本法務     | 受験する                      | と 継両面が表示された状能でお        |  |  |  |  |  |
|                                                                                      | 自治体法務検定              | 政策法務     | 受験する                      | 特成画面が表示された状態での 待ちください。 |  |  |  |  |  |
|                                                                                      |                      |          |                           |                        |  |  |  |  |  |
|                                                                                      |                      |          |                           | この画面を表示しておいてくだ<br>さい。  |  |  |  |  |  |
|                                                                                      |                      |          | ▲試験時間1分前よりカウントダウンが開始されます。 |                        |  |  |  |  |  |

# 試験画面(解答選択)

現在の解答状況です。 番号をクリックすることで

各問題が表示されます。

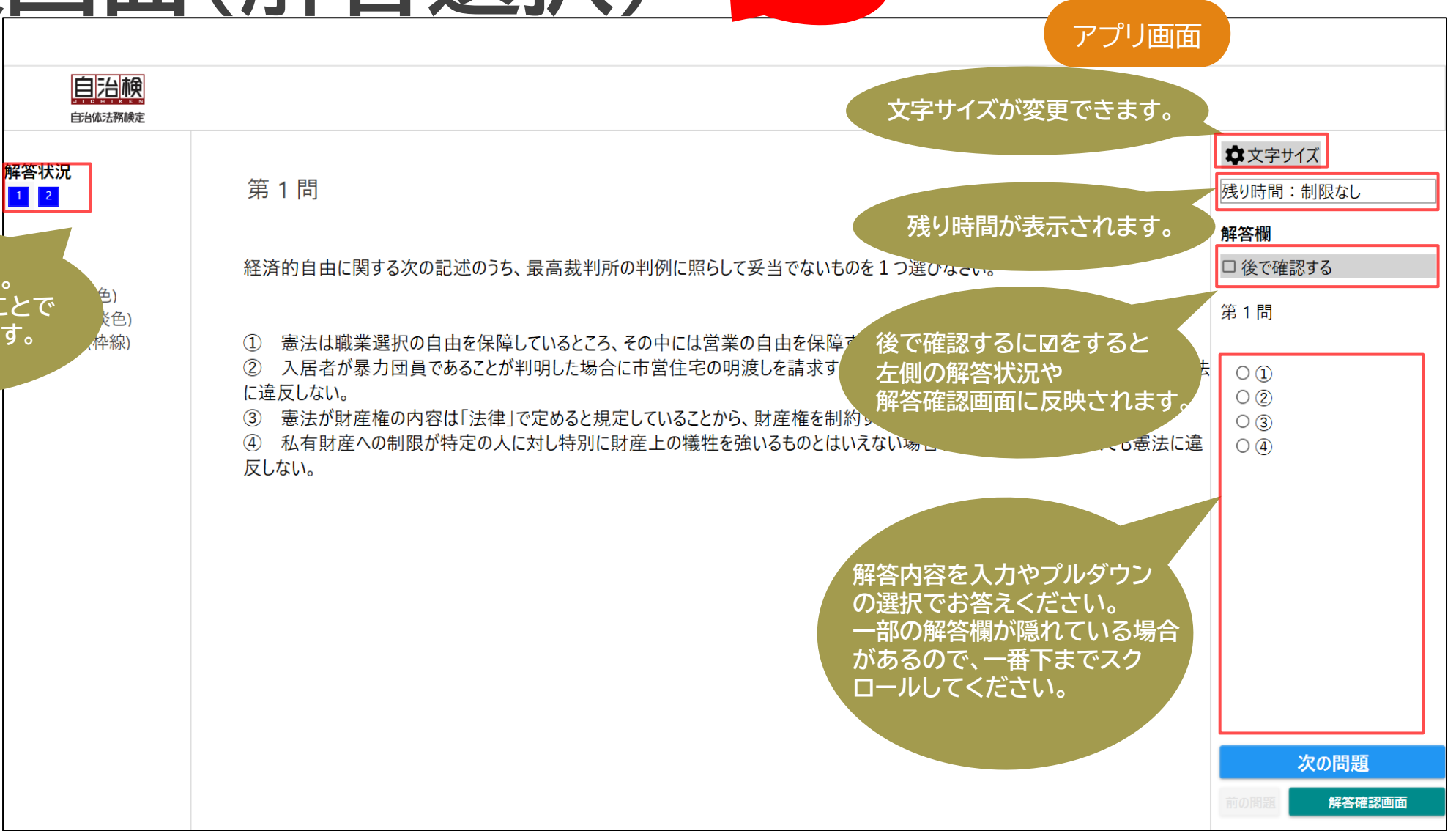

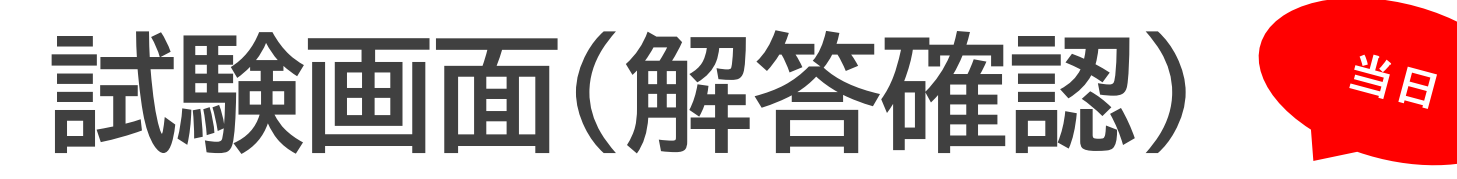

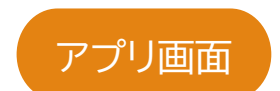

| 自治陳     | 自治体法務検定                                | 基本法                                                                           | 務                                                                                                    |                                                                    |                                            |                                                   |                                        |
|---------|----------------------------------------|-------------------------------------------------------------------------------|----------------------------------------------------------------------------------------------------|--------------------------------------------------------------------|--------------------------------------------|---------------------------------------------------|----------------------------------------|
| 自治体法務検定 |                                        | 基本法<br>問番号 解答<br>1 未第<br>2 未第<br>3 未第<br>4 未第<br>5 未第<br>6 未第<br>7 未第<br>8 未第 | 務 後で確認する (状況 後で確認する) (皆あり) (音あり) (音あり) (音あり) (音あり) (音あり) (音あり) (音あり) (音あり) (音あり) (音あり) (音あり) (音あり) (音あり) (音あり) (音あり) (音あ) (音あ) (音あ) (音あ) (音あ) (音あ) (音あ) (音あ) (音あ) (音あ) (音あ) (音あ) (音あ) (音あ) (音あ) (音あ) (音あ) (音あ) (音あ) (音声) (音声) (音声) < | 再検討<br>問題に戻る<br>問題に戻る<br>問題に戻る<br>問題に戻る<br>問題に戻る<br>問題に戻る<br>問題に戻る | 度り時間:27分52秒<br>「問題に戻る」で任意の問題画面が<br>表示されます。 |                                                   |                                        |
|         | 試験時間中です。試験を終了してもよろしいですか?<br>終了する キャンセル | 9 未第<br>10 未第<br>11 未第                                                        | 중<br>중<br>중<br>중<br>종<br>초<br>비                                                                                                    | 問題に戻る<br>問題に戻る<br>問題に戻る                                            |                                            | 試験時間の途中<br>場合は、<br>解答内容に間違<br>再度確認し「試験<br>エタンを押して | ₽で終了したい<br>≩いがないかを<br>験を終了する」<br>ください。 |

| 試験画面(解答データ送信画面)                                                                                                    |                                                               |  |  |  |  |  |  |  |  |
|----------------------------------------------------------------------------------------------------|---------------------------------------------------------------|--|--|--|--|--|--|--|--|
| 正治(株)       自治体法務検定         時間割 自治体法務検定         ※回答内容のアップロードが完了するまでアプリを終了しないでください、<br>アップロードまで あと 639秒                                                                                                    | ログアウト     確認     ×       ・・・・・・・・・・・・・・・・・・・・・・・・・・・・・・・・・・・・ |  |  |  |  |  |  |  |  |
| 試験時間         資格名         受数する試験名         受数する           2022年10月25日 1030~1230         自治体法務様定         基本法修         受数する           2022年10月25日 1460~1600         自治体法務様定         自治体法務検定           時間割         自治体法務検定           ※留熱内容のフップロードが完了するまでアブリを執了しないでください、<br>アップロードが完了しました | 解答内容アップロード画面に切<br>り替わったあと<br>「アップロードが完了しました」<br>と表示されます。      |  |  |  |  |  |  |  |  |